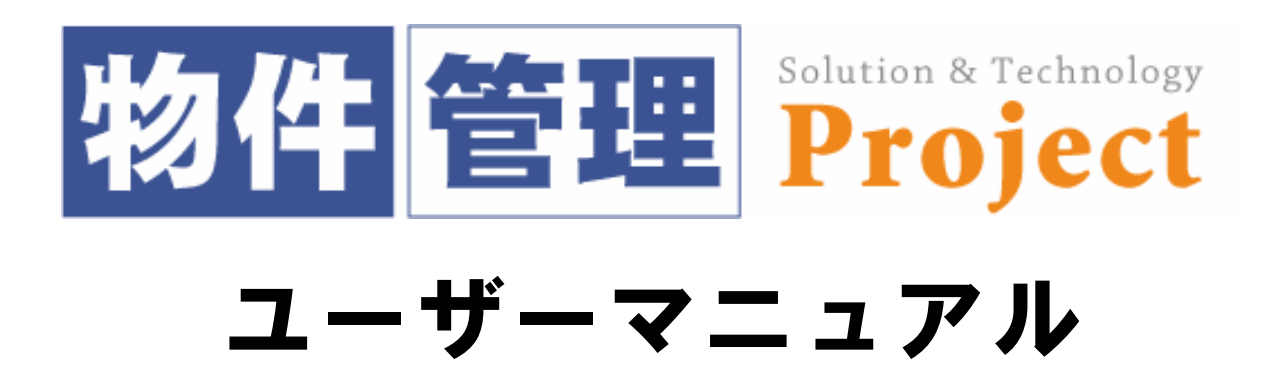

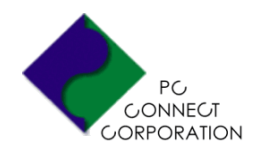

株式会社ピーシーコネクト

| 1 | 『物件管理Project』のインストールと起動                | 4  |
|---|----------------------------------------|----|
|   | 1 動作環境                                 | 4  |
|   | <b>2</b> インストール                        | 4  |
|   | 3 起動                                   | 5  |
|   | 4 『物件管理Project』を体験版として利用する             | 6  |
|   | 5 ライセンスの取得とパスワードの入力                    | 6  |
| 2 | 『物件管理Project』各操作画面の構成                  | 7  |
|   | <b>1</b> 『物件管理Project』操作の流れ            | 7  |
|   | 2 【操作タブ】について                           | 7  |
| 3 | 「メニュー」について                             | 8  |
|   | 1 メニュー画面の構成                            | 8  |
|   | 2 『物件管理Project』のメニュー画面から各機能へ           | 8  |
| 4 | 会社情報の登録                                | 9  |
|   | 1 「会社情報 新規作成」画面の構成                     | 9  |
|   | <b>2</b> 会社情報を新規に登録しましょう               | 9  |
|   | <ul><li>3 会社名にロゴ画像を使用する</li></ul>      | 10 |
|   | 4 登録済み会社情報を編集する                        | 10 |
| 5 | 物件登録                                   | 11 |
|   | 1 「物件情報【新規作成】」画面の構成                    | 11 |
|   | 2 新規物件登録の手順                            | 12 |
| 6 | 物件姿型へ作品                                | 12 |
| 0 |                                        | 13 |
|   | ■ 初叶貝科FIX回面で開入<br><b>9</b> 物件資料作成面面の構成 | 13 |
|   |                                        | 14 |
|   | <b>4</b> 枠線色変更                         |    |
|   | 5 倍率変更                                 | 15 |
|   | 6 スタンプ                                 |    |
|   |                                        | 16 |
|   | 8 印刷プレビュー                              | 16 |
|   | 9 印刷                                   | 17 |
|   | 10 作業を保存                               | 17 |
|   |                                        |    |

| 7  | Microsoft ® Excel を利用した機能          | 18 |
|----|------------------------------------|----|
|    | <b>1</b> 「Microsoft ® Excel」のツールバー | 18 |
|    | 2 オートシェイプ(丸や四角、線などの図形)             | 19 |
|    | <b>3</b> テキストボックス                  | 19 |
|    | 4 塗りつぶしの色/線の色/フォントの色               | 19 |
|    | 5 影付きスタイル/3Dスタイル                   | 20 |
|    | 6 配置した画像や図形のサイズ変更/移動/削除            | 20 |
|    | 7 イメージコントロール                       | 21 |
|    | 8 トリミング                            | 21 |
|    | 9 回転                               | 21 |
|    | 10 透明化                             | 22 |
|    | <b>11</b> ワードアート                   | 22 |
| 8  | 物件検索画面での操作                         | 23 |
|    | 1 「物件情報【検索】」画面の構成                  | 23 |
|    | <br>2 物件検索の手順                      | 23 |
|    |                                    | 24 |
|    | <b>4</b> 登録済み物件の図面編集               | 24 |
|    | 5 類似物件の登録                          | 25 |
|    | 6 物件の削除 1物件ずつ削除する場合                | 25 |
|    | 7 物件の削除 ―― 複数の物件を削除する場合            | 26 |
| 9  | 物件データの「取込み」と「書出し」                  | 27 |
|    | 1 物件データの「書出し」                      | 27 |
|    | 2 物件データの「取込み」                      | 28 |
| 10 | サポート                               | 29 |
| 11 | 『物件管理Project』のアンインストール             | 30 |
|    | <b>1</b> データベースのバックアップ             | 30 |
|    | <b>2</b> アンインストール                  | 31 |
|    |                                    |    |

その他の操作 登録上限数解除 『物件管理Project』 Q&A 一覧

# 『物件管理Project』のインストールと起動

#### 1 動作環境

|              | Windows® 2000 Professional (ServicePack3以上) |
|--------------|---------------------------------------------|
| 対応OS         | Windows® XP Home Edition/Professional       |
|              | ※管理者権限(Administrator権限)でのみ利用可能              |
|              | Microsoft ® Excel2000                       |
| 心須アプリケーション   | Microsoft ® Excel2002                       |
| 必須アンリリーンヨン   | Microsoft ® Excel2003                       |
|              | ※ServicePackはMicrosoft®より提供されている最新を推奨       |
| 対応機種(パソコン本体) | 上記OSが正常に動作する機種                              |
| イエロ          | Windows® 2000 128MB以上(256MB以上を推奨)           |
| グモリ          | Windows® XP 256MB以上(512MB以上を推奨)             |
| ハードディスク      | 1GB以上の空き容量                                  |
|              | 上記OSに対応したディスプレイ                             |
| ディスプレイ       | (解像度 XGA:1024×768以上 HighColor/16bit)        |
|              | TrueColor/32bitを推奨                          |

# 2 インストール

# 1.【CD-ROMからインストールする場合】

CD-ROMをセットすると、自動的にインストールが開始されます。

### 【ソフトをダウンロードした場合】

ダウンロードした「bkpj\_setup.exe」をダブルクリック して実行すると、インストールが開始されます。

「Setup」ダイアログが表示されますので、[はい]を クリックしてください。

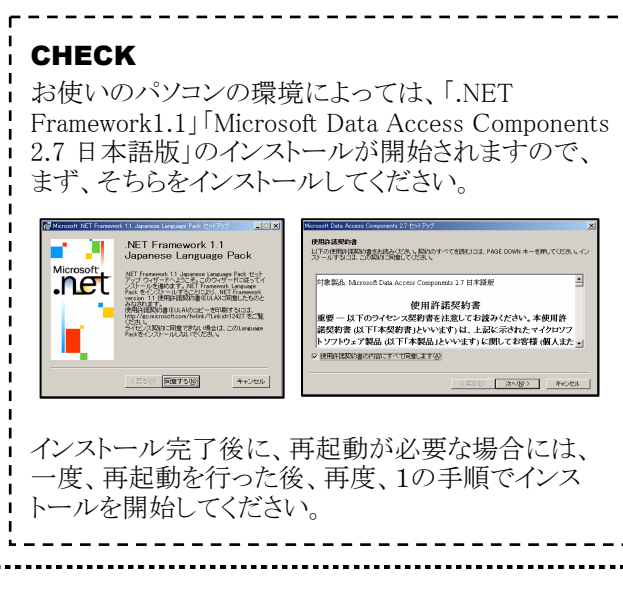

2. 「物件管理Project セットアップ」ダイアログが表示されますので[OK]ボタンをクリックしてください。

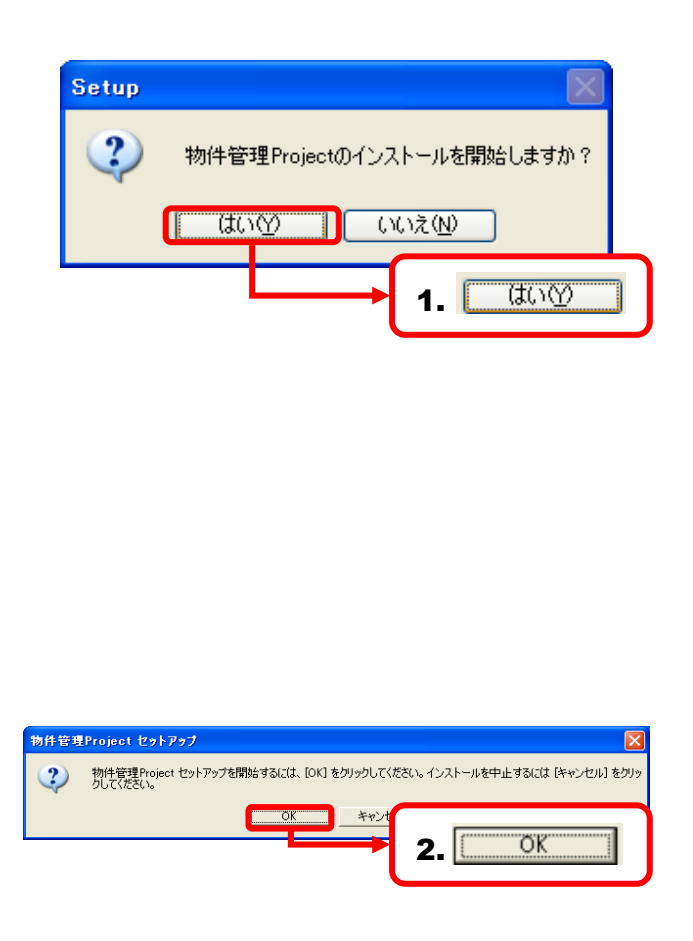

- 「使用許諾契約書」が表示されますので、内容を ご確認いただき[同意する]をクリックして選択し、 [次へ]ボタンをクリックしてください。
- 「物件管理Project セットアップウィザードへようこそ」 「インストール フォルダの選択」「インストールの確 認」が順に表示されますので、それぞれ内容をご確 認いただき[次へ]をクリックしてください。

#### CHECK

1台のパソコンで複数のユーザーアカウントが設定されており、現在インストール中のユーザーでのみ、ご利用になりたい場合に限り「インストールフォルダの 選択」時に「このユーザーのみ」を選択してください。

- 5.「インストールが完了しました。」と表示されましたら、 [閉じる]ボタンをクリックしてください。
- 「物件管理Project セットアップ」ダイアログに「セット アップが正常に終了しました。」と表示されましたら、 インストール完了です。[OK]ボタンをクリックしてく ださい。

#### CHECK

『物件管理Project』のインストールが完了しますと、同時に『PCTEC PDF WRITER』というソフトがインストールされます。『PCTEC PDF WRITER』は『物件管理 Project』での画像出力の際に使用しており、それ単体では使用できません。

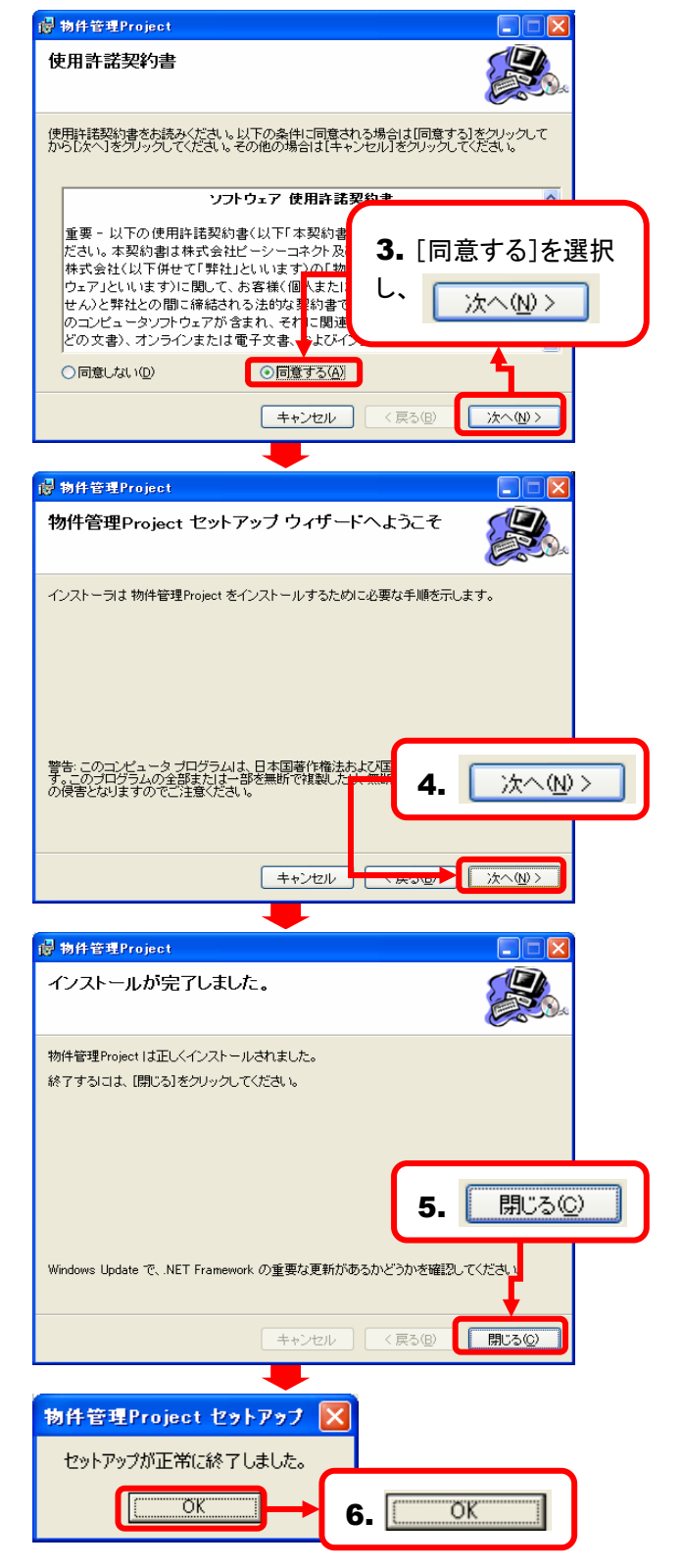

#### 3 起動

デスクトップに作成された『物件管理Project』の ショートカットアイコンをダブルクリックすると『物件管 理Project』が起動します。

CHECK [スタート]メニューから[すべてのプログラム](もしく は[プログラム])→[物件管理Project]→[物件管理 Project]でも、上記同様に起動できます。

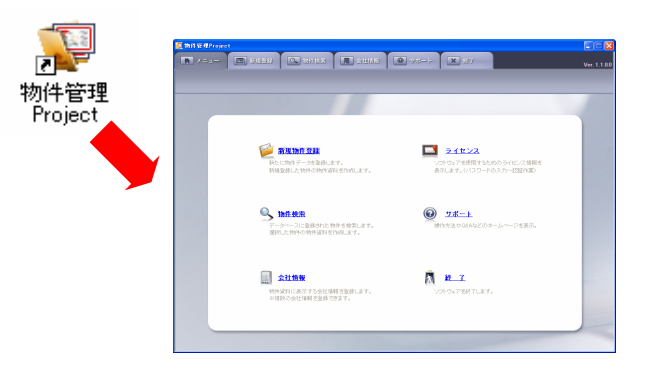

## 4 『物件管理Project』を体験版として利用する

- 「物件管理Project」はインストールし起動すると、 体験版として起動します。 体験版として利用される場合、登録可能な物件数 が10件までと制限されている以外は、インストール 後10日間に限り全ての機能をご利用いただけます。
   CHECK 体験期間が終了すると、物件資料作成画面での「作 業を保存」「画像出力」「印刷」「印刷プレビュー」の各 機能が使用できなくなります。
- 2. 体験版として利用されるには[体験する]ボタンを クリックしてください。

# 5 ライセンスの取得とパスワードの入力

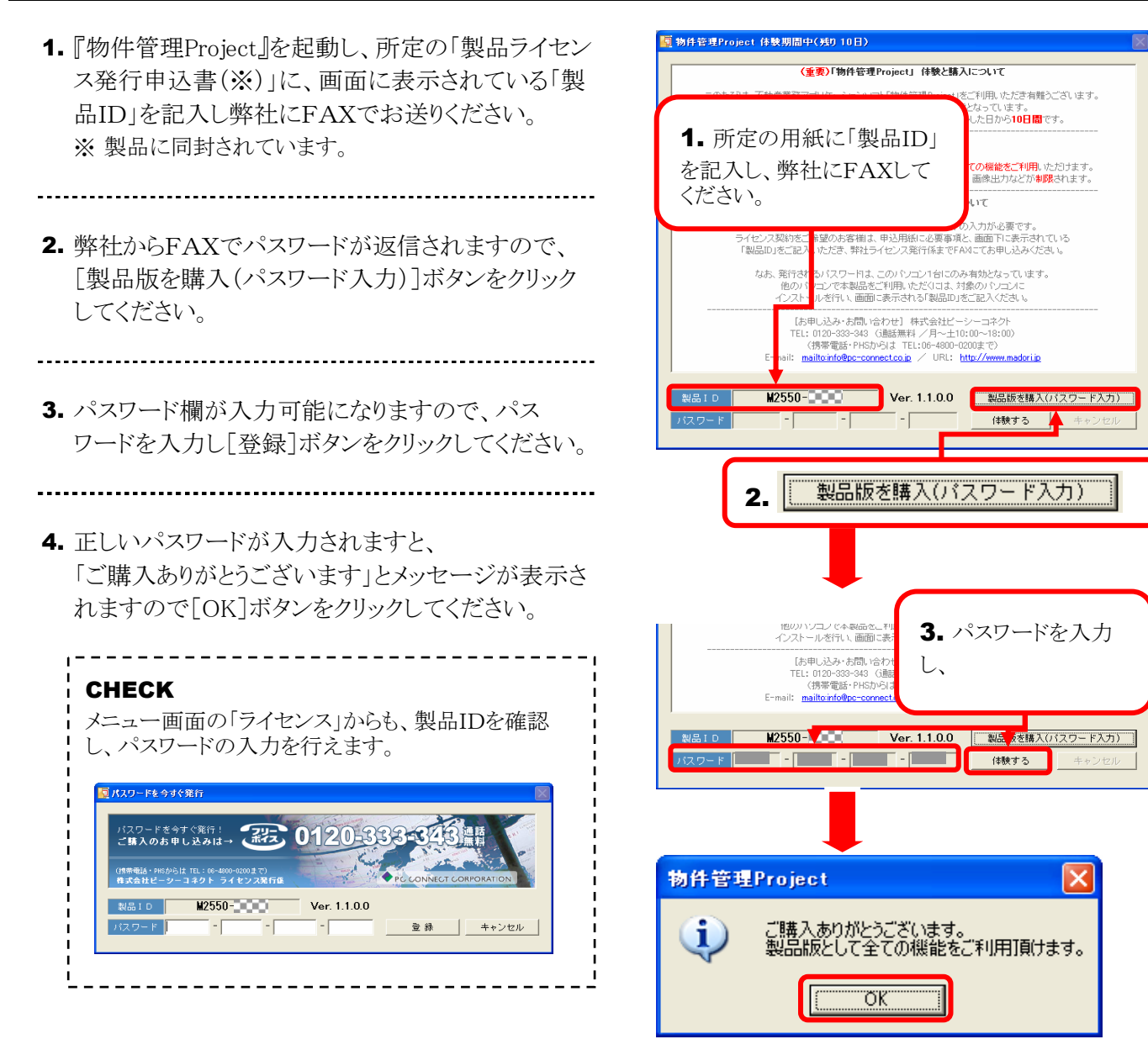

#### 使物存着理Project (体験期間中く外り10日) (生衆)「物作管理Project」(体験となっていて このたびれ、不動産業務アフリケーションワンド物特管理Project」を「特別、いたさ声有軽ンごれます。 本製品の付き板送しての利用明闇は、はごめてインストールにた目から10日間です。 ソフトの体験について いたこのからびは、不動産業務アフリケーションワンド物特管理Project」を「教したされます。 本製品の付き板送しての利用明闇は、はごめてインストールにた日から10日間です。 ソフトの体験について (体験期間が終了すると、作成した物件資料の(将兵、日降、画像出力などか有限されます。 10日間の(非範期間が終了すると、作成した物件資料の(将兵、日降、画像出力などか有限されます。 10日間の(非範期間が終了すると、作成した物件資料の(将兵、日降、画像出力などか有限されます。 10日間の(非範期間が終了すると、作成した物件資料の(将兵、日降、画像出力などか有限されます。 10日間の(非範期間が終了すると、作成した物件資料の(将すて日本)、 2000(非常調整)であるにご事用、ただいは、計像のいたこ本です。 うイセンス意味)にご解すてきた。これます。 のいたコンで客場は意味は、甲込用の(ご思知)などされ、 たま、発行される)(ワートは、このいたコンド(1) (第零日子)、「前面に表示される「製品D」をご記入びたさい。 たま、印念からは「常に100-600-0000」で) と一mail: mailloinfo@ne-cornectoolg / UR1: http://www.madorig 年のシセル/ (球でする) 製品10 N2550 Ver. 11.0.0 国品販売積入(パスワード入力) (球でする) (球でする) (株する) 年のシセル/ 製品10 N2550 Ver. 11.0.0 国品販売積入(パスワードムランセル) (株する) (第零日本) (本験する) 年のシセル/ 21 Ver. 11.0.0 国品販売積入(パスワードムフハ) (株する) (第零日本) (本験する) 年のシセル/ 22 (本験する) (本験する)

2 『物件管理Project』各操作画面の構成

### **1** 『物件管理Project』操作の流れ

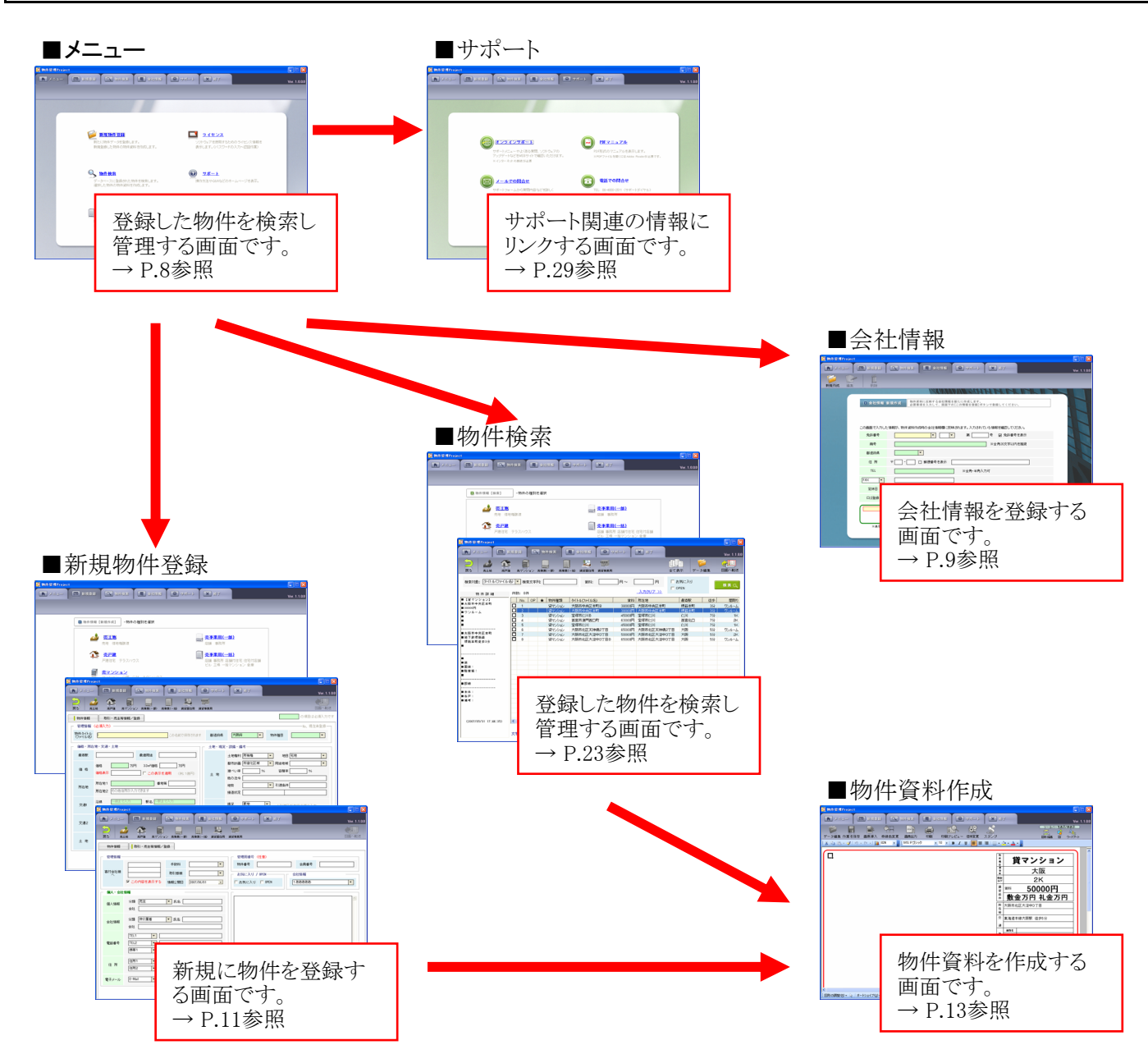

# 2 【操作タブ】について

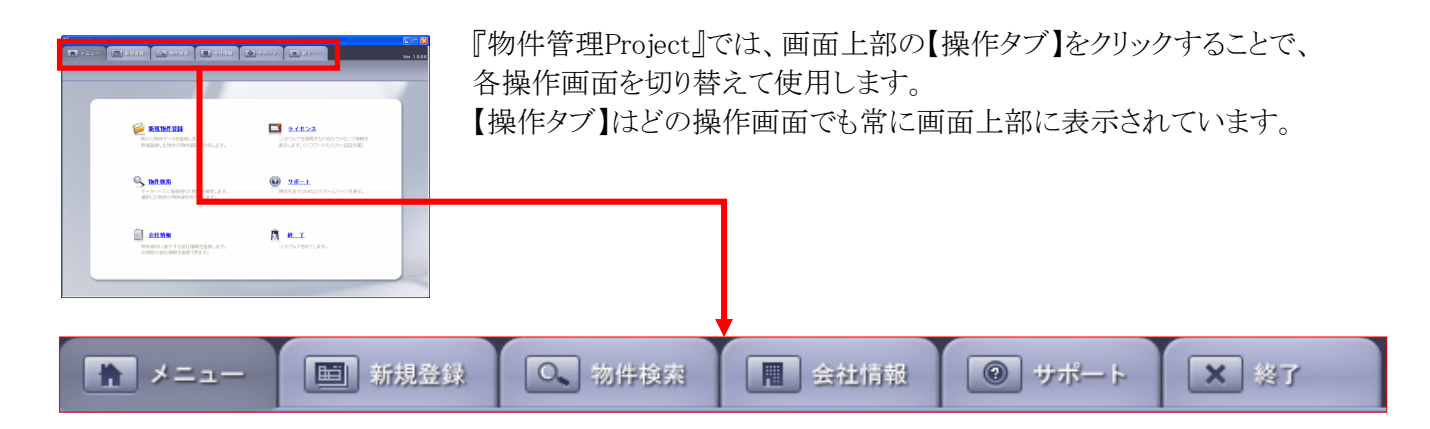

# 3 「メニュー」について

『物件管理Project』を起動すると、まず最初に「メニュー」画面が表示されます。

#### 1 メニュー画面の構成

ここでは、まず「メニュー画面」の構成について説明します。

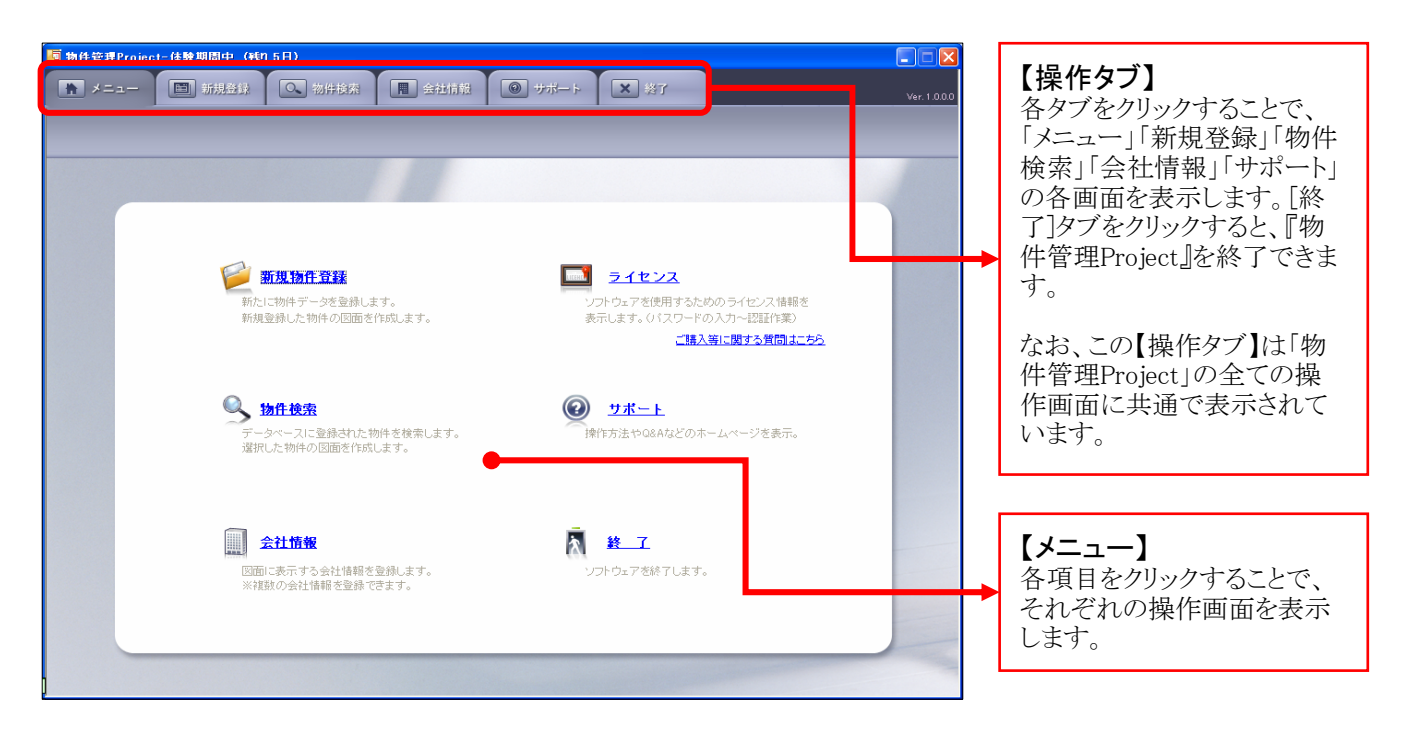

2 『物件管理Project』のメニュー画面から各機能へ

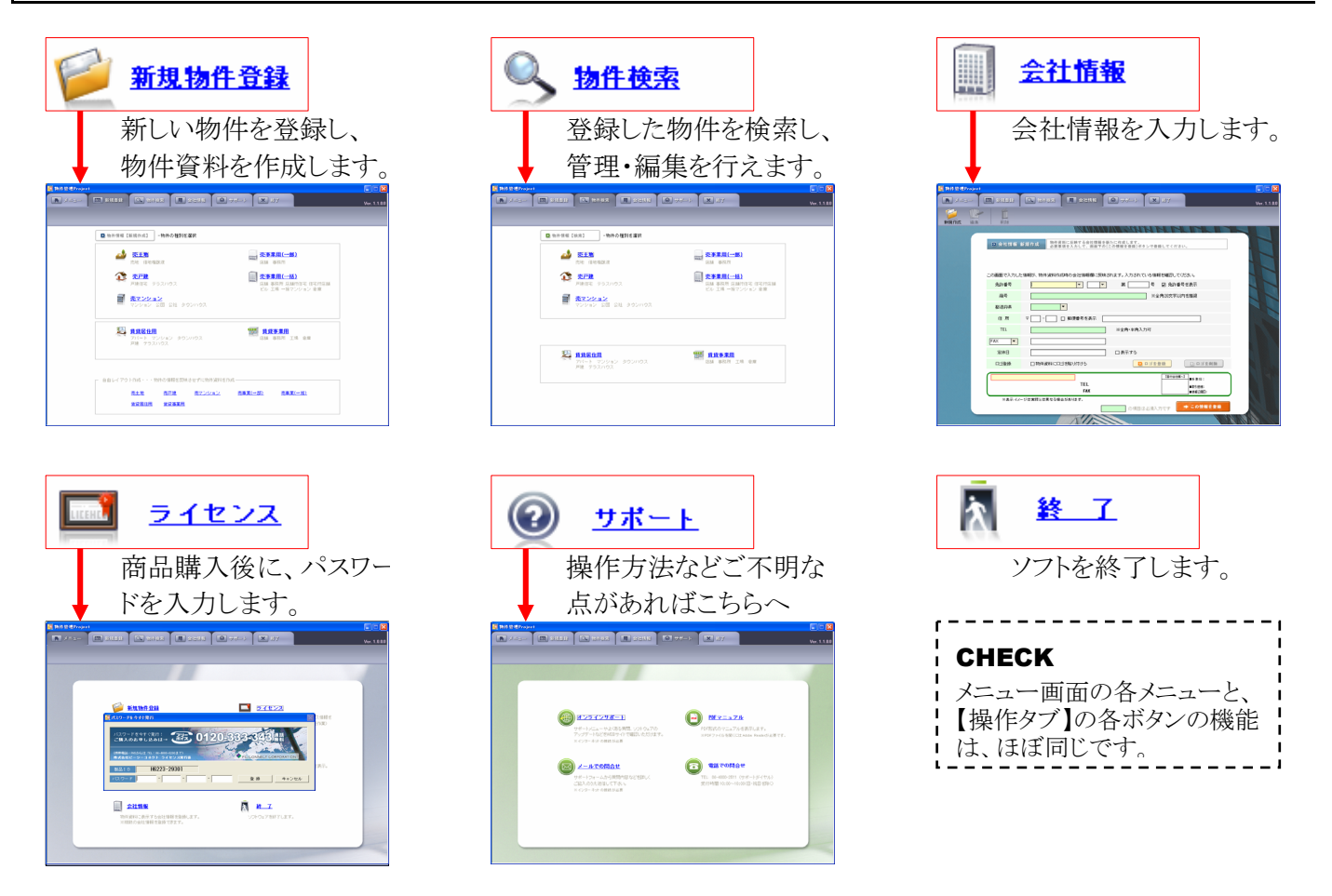

# 4 会社情報の登録

ここで入力した会社情報は、作成した全ての物件資料に反映されますので、まず、最初に会社情報を登録しておきましょう。

# \_\_\_\_\_「会社情報 新規作成」画面の構成

| 夏物件管理Project                                                                                                    | 1                                         |
|----------------------------------------------------------------------------------------------------|-------------------------------------------|
| ★                                                                                                    | 新しい会社情報を                                  |
| <ul> <li>● 会社情報 新規作成</li> <li>物件変料に反映する会社情報を新たに作成します。<br/>必要事項を入力して、面面下のにの情報を登録」ボタンで登録してください。</li> </ul>                                                                                                    | 作成 登録します。                                 |
| この画面で入力した情報が、物件資料作成時の会社情報欄に反映されます。入力されている情報を確認してください。<br>免許番考 - ・ 第 - 考 2 免許番考を表示                                                                                                    | 登録済みの会社 情報を編集します。                         |
| 商号     ※全角20文字以内を推奨       都這府県     ▼       住所     〒       工EL     ※全角・半角入力可                                                                                                    | 登録済みの会社<br>情報を削除します。                      |
| FAX     ・       定休日     □表示する       □1登録     □物件資料にロゴが起り付ける                                                                                                    | を登録】                                      |
| TEL         Implement         Implement         Im | に回像を利用する場<br>に同じます。                       |
| 【入力画面】     【プレビュー】     入力完       「免許番号」「商号」などの各項     物件資料に会社情報を反映     リックし                                                                                                    | <b>情報を登録】</b><br>空了後、このボタンをク<br>情報を登録します。 |

# 2 会社情報を新規に登録しましょう

......

- 1. [会社情報]タブをクリックし、会社情報の入力画面 を表示してください。
- 2. 「免許番号」「商号」などの項目を入力してください。 それぞれの入力欄には、下記の区別があります。
  - 黄色 … 現在、入力中の項目です。
    - 緑 ・・・・ 必須項目ですので必ず入力してください。
       ▼ ・・・ ▼ をクリックすると、リストが表示されリスト

      - ▼ … 該当する場合はチェックを入れてください。
- **3.** 入力が完了しましたら、[この情報を登録]ボタンを クリックしてください。
- **4.** 「(2.で入力した商号)を登録しました」というダイア ログが表示されます。[OK]ボタンをクリックすると、 会社情報の登録が完了します。

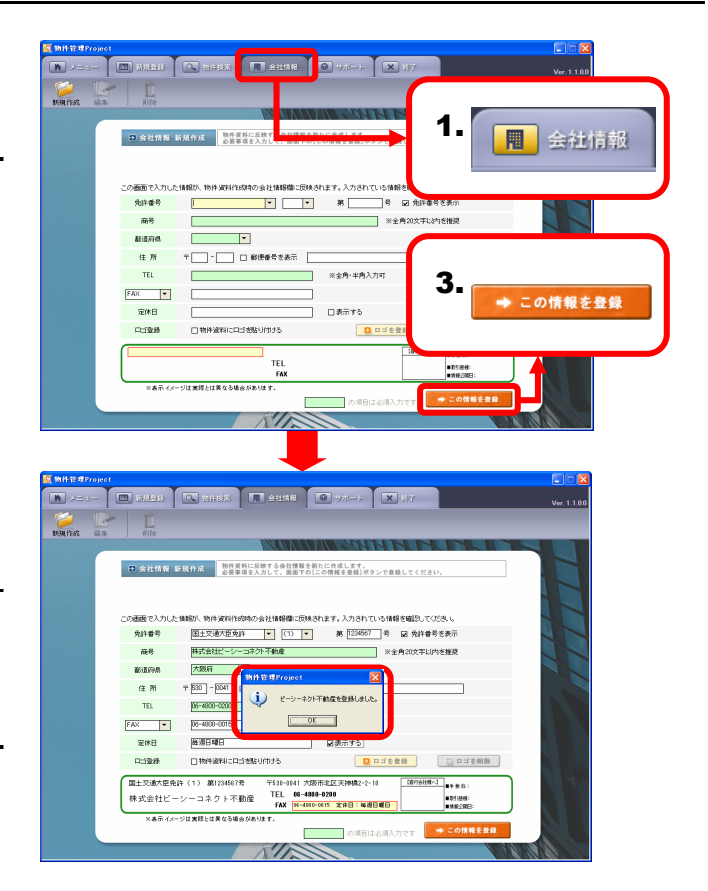

# 3 会社名にロゴ画像を使用する

1. [ロゴを登録]ボタンをクリックし、[ロゴを登録]ダイア **h** /==-ログを表示してください。 ⑦ 会社情報 編集作業 最美する変統会社を選択して、編集作業をします。 編集する変統会社を選択して、編集作業をします。 耐除は上部削除ボタンから行います。 修正する聖禄会社を選択してください 🛛 1.株式会社 の画面で入力した情報が、物件波科作成時の会社情報標: 免許番号 国土交通大臣免許 • (1) 1. 2. 登録するロゴサイズを選択してください。 Dゴを登録 商务 株式会社ピージ 酚道病病 大阪府 ⊤ 530 - 0041 🖌 ∯5 住 所 TEL 06-4800-0200 FAX • 06-4800-0015 定休日 CHECK 御道日曜日 口ゴを除 ロゴを削除 □特許資料に口当を 「最小サイズ」「標準サイズ」を使用した場合には、 国土交通大臣免許(1) 第1284567号 1 ●予查符: ●初5:唐任: ●例任2005 株式会社ビーシーコネクト不動産 免許番号、会社名の左に登録した画像が表示さ ジは実現とは異なる場合があ れ、会社名などの文字が小さく表示されます。 「大サイズ」の場合には、会社名の欄が登録した 画像に差し替えられます。 白ゴを登録 「最大サイズ」の場合には、免許番号、会社名の -登録するロゴサイズを選択してください。 — ○ 60pixel \* 80pixel (最小サイズ) 欄が登録した画像に差し替えられます。 3. 選択 ○ 80pixel \* 80pixel (標準サイズ) 60pixel \* 380pixel (大サイズ) © 80pixel \* 380pixel (最大サイズ) 選択 登録するロゴを選択してください。 遺択サイズ 3. [選択]ボタンをクリックし、「ファイルを開く」ダイア ファイルの場所の: 🗀 🖬 🔹 🗧 🖬 🔹 ログを表示してください。 したうたファイル ◆ ミピーシーコネクト不動産 ◆≣ビーシーコネクト デスクトップ 4. 開((O) \_ピーシーコネクト.ipe 71 FF1X2F ₹1 <u>1</u>), 21 <u>1</u>), 21 <u>1</u>), 21 <u>1</u>), 21 <u>1</u>), 21 <u>1</u>, 21 <u>1</u>,21 <u>1</u>,21 <u>1</u>,21 <u>1</u>,21 <u>1</u>,21 <u>1</u>,21 <u>1</u>,21 <u>1</u>, 4. 任意の画像ファイルを選択し[開く]ボタンをクリックし 6 てください。 マイネットワーク ファイル名(N): ビーシーコネクト.jpg ファイルの種類(T): 画像ファイル(%.jpg%.jpgg.%.bmp) ▶ <sub>雲社</sub>ピーシーコネ<mark>ク · て ↔ ヂ</mark> 5. 選択した画像が、指定のサイズで表示されます。 5. [登録]ボタンをクリックしてください。 登録 登 錄 6. ロゴ画像を反映した状態をプレビュー表示します。 1155241 🔍 155488 🔳 ±24548 📦 #35-5 🗙 127 設定したロゴ画像を物件資料に反映する場合には、 [この情報を登録]ボタンをクリックしてください。 ① 会社情報 編集作業 編集する登録会社を選択して、編集作業をします。 耐除は上級削除ボタンから行います。 線正する意緑会社を選択してください 🕿 [1.株式会社ビーシーコネクト不動産 • 画面で入力した情報が、物件資料作成時の会社情報集に反映されます。入力されている情報を確認していたは、 免許番号 国主交通大臣先時 💌 (1) 💌 第 [234567] 号 🖬 免許番号を表示 林式会社ビ ※全角20文字に約ち推奨 商号 CHECK 大物病 影道府県 住所 〒530 - 0041 🖬 郵便 登録したロゴ画像を削除する場合には、[ロゴを削 FAX • 06-4800-001 6. 除]ボタンをクリックしてください。 この情報を登録 海道日曜日 □□□室務 2 特件资料 \_\_\_\_\_ ■土文通大臣免許(1) 第122年179 ◆ 読むピーシーコネク 不動産 175 (BA 

#### 4 登録済み会社情報を編集する

- 1. [編集]ボタンをクリックしてください。
- 「修正する登録会社を選択してください」欄の
   [▼]ボタンをクリックすると、リストが表示されますので、任意の会社名を選択してください。
- 3. 会社情報が表示されますので、内容を修正し [この情報を登録]ボタンをクリックしてください。

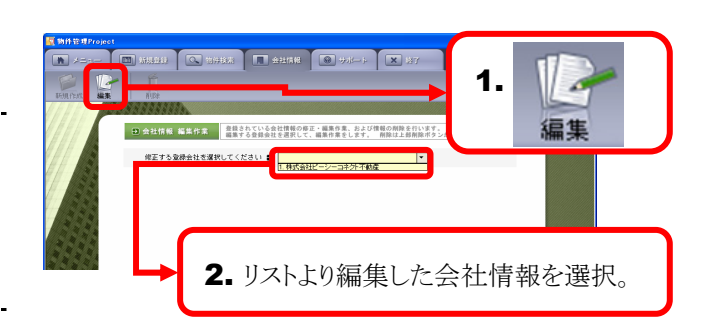

ここでは物件を登録する手順について説明します。

# 1 「物件情報【新規作成】」画面の構成

#### ■種別の選択

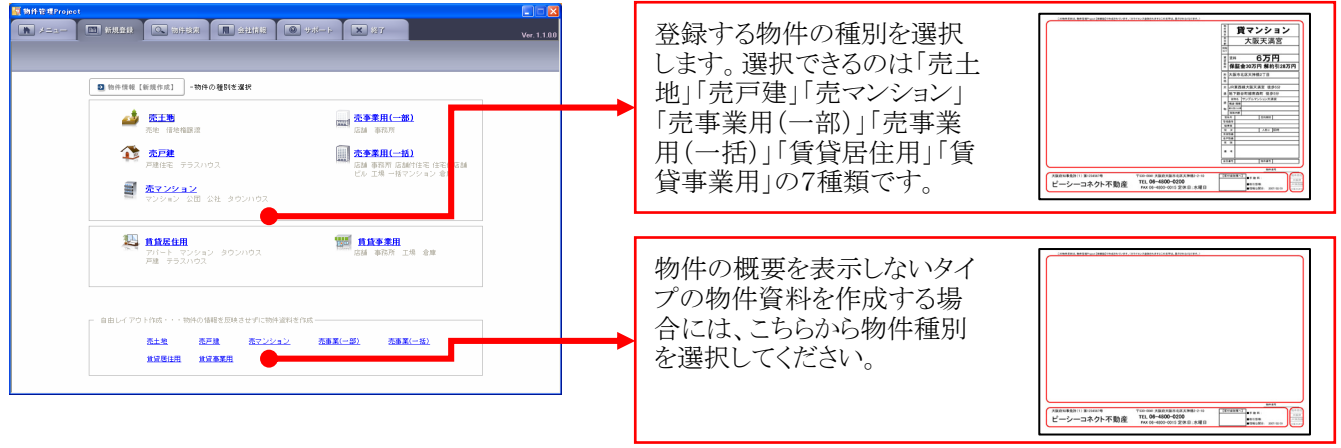

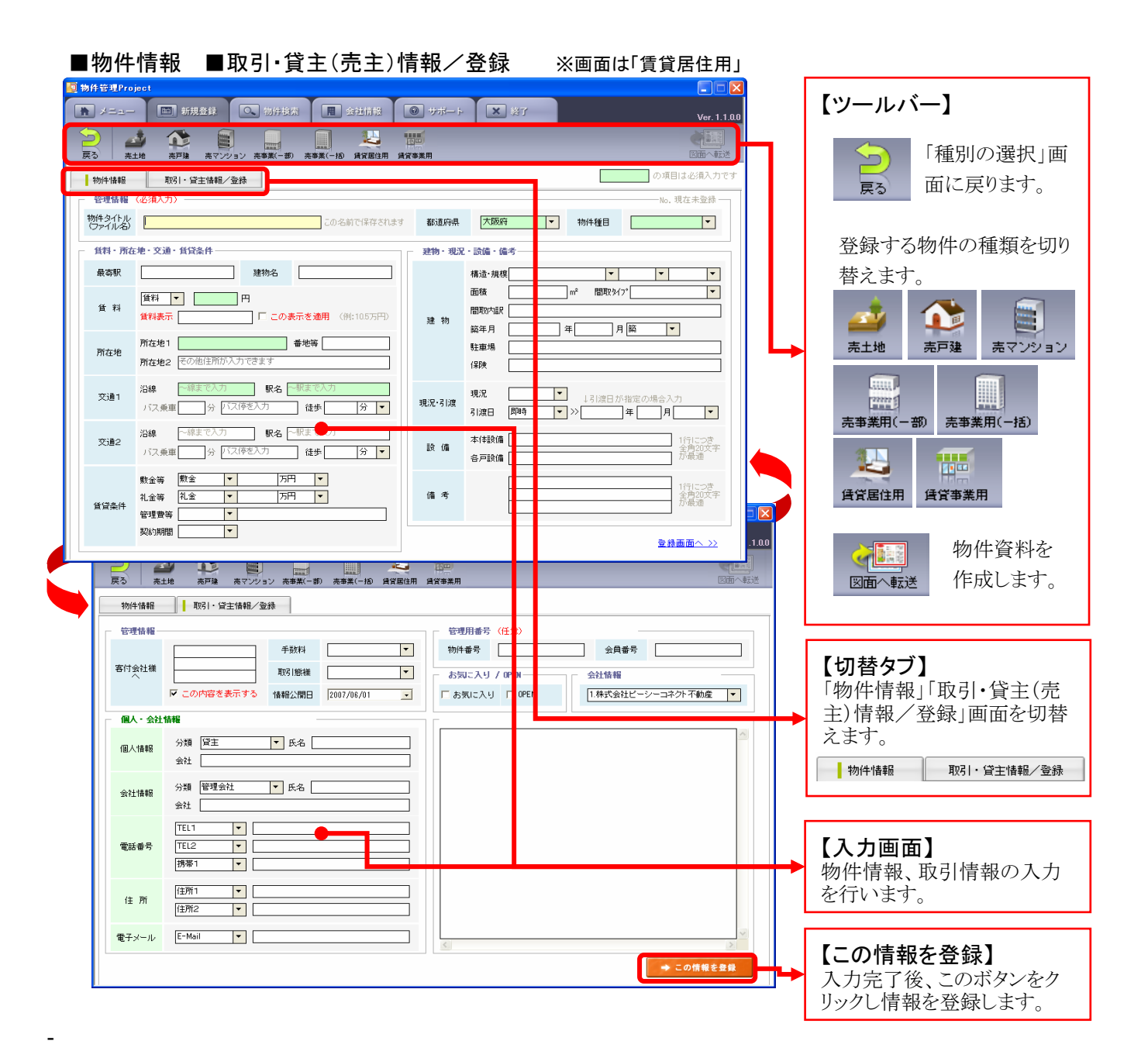

# 2 新規物件登録の手順

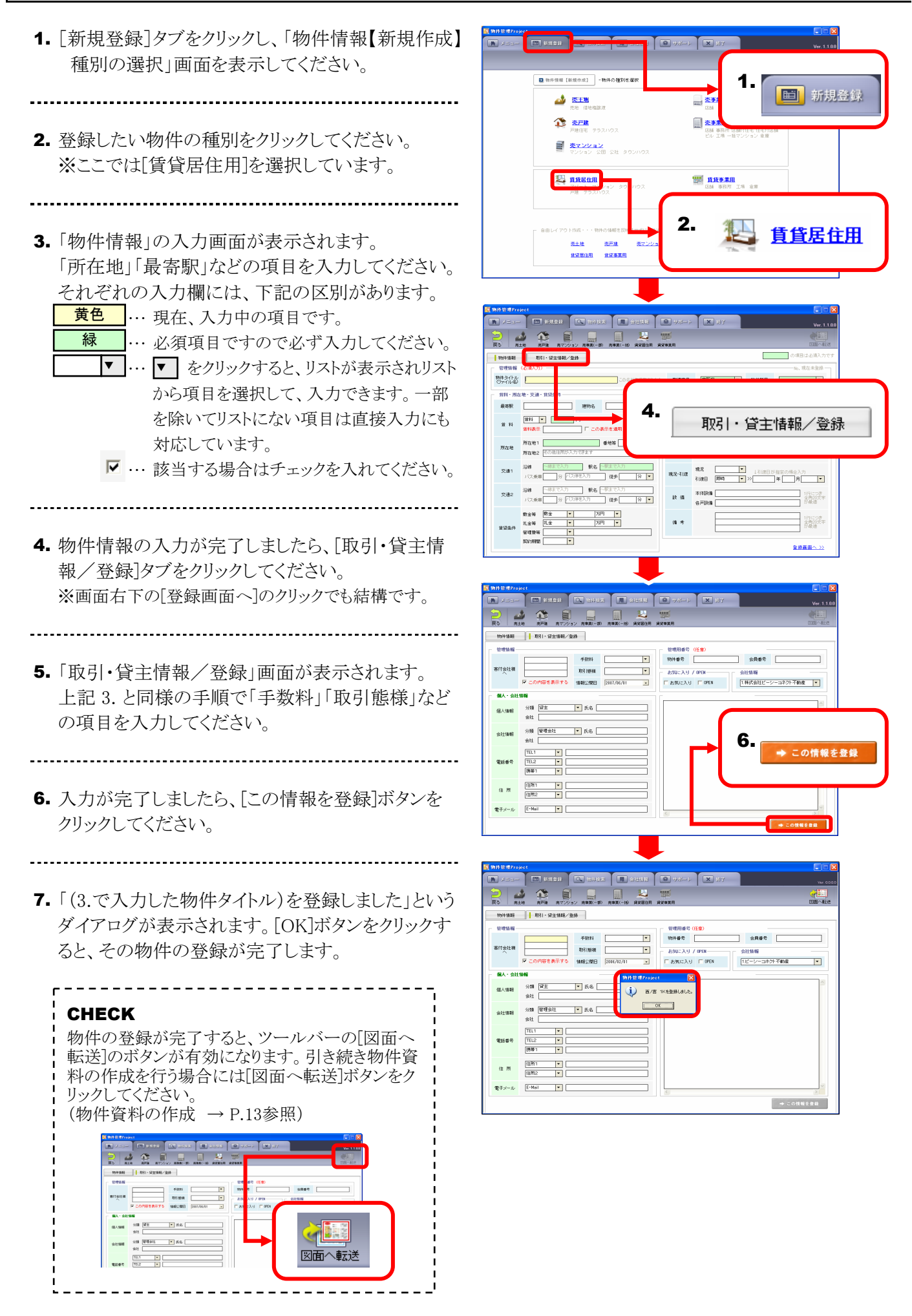

# 6 物件資料の作成

情報を登録済みの物件は、物件資料の作成を行うことが出来ます。

#### 1 物件資料作成画面を開く

 「新規物件登録」または「物件検索」画面で「図面へ 転送」ボタンをクリックすると、「物件資料作成画面」 を表示します。表示までに若干時間がかかる場合 がありますので、しばらくお待ちください。

#### CHECK

「新規物件登録」「物件検索」画面右上の[図面へ 転送]ボタンをクリックして「物件資料作成」画面を 開きましょう。 (新規物件登録 → P.11参照) (物件検索 → P.23参照)

#### CHECK

物件資料の作成には Microsoft ® Excel を使用 しています。[図面へ転送]ボタンをクリックした際 に、他で Microsoft ® Excel を使用している場合 には下記のダイアログが表示されます。

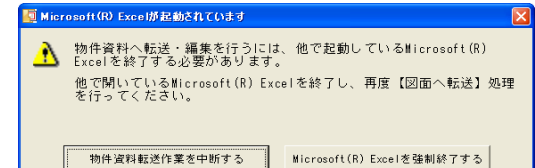

この場合、一旦、「物件資料転送作業を中断する] ボタンをクリックし、他で使用中の Microsoft ® Excel の作業を保存し終了した上で、再度、「図面 へ転送]ボタンをクリックしていただくことを推奨し ます。 強制終了した場合には、作業中だったファイルへ の変更は保存されませんので、注意してくださ い。

2.「物件資料作成」画面が表示されます。

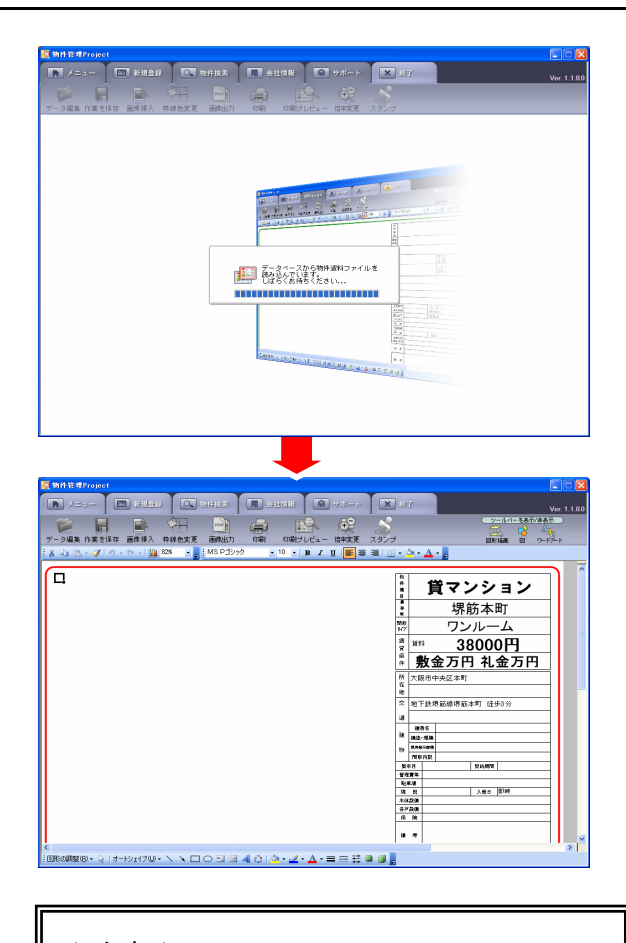

#### ★注意★

「図面へ転送」を実行中に、他のアプリケーション を操作すると、「物件資料作成画面」の表示に失 敗することがあります。「物件資料作成画面」が表 示されるまでは、他のアプリケーションは操作せ ずにお待ちください。

# 2 物件資料作成画面の構成

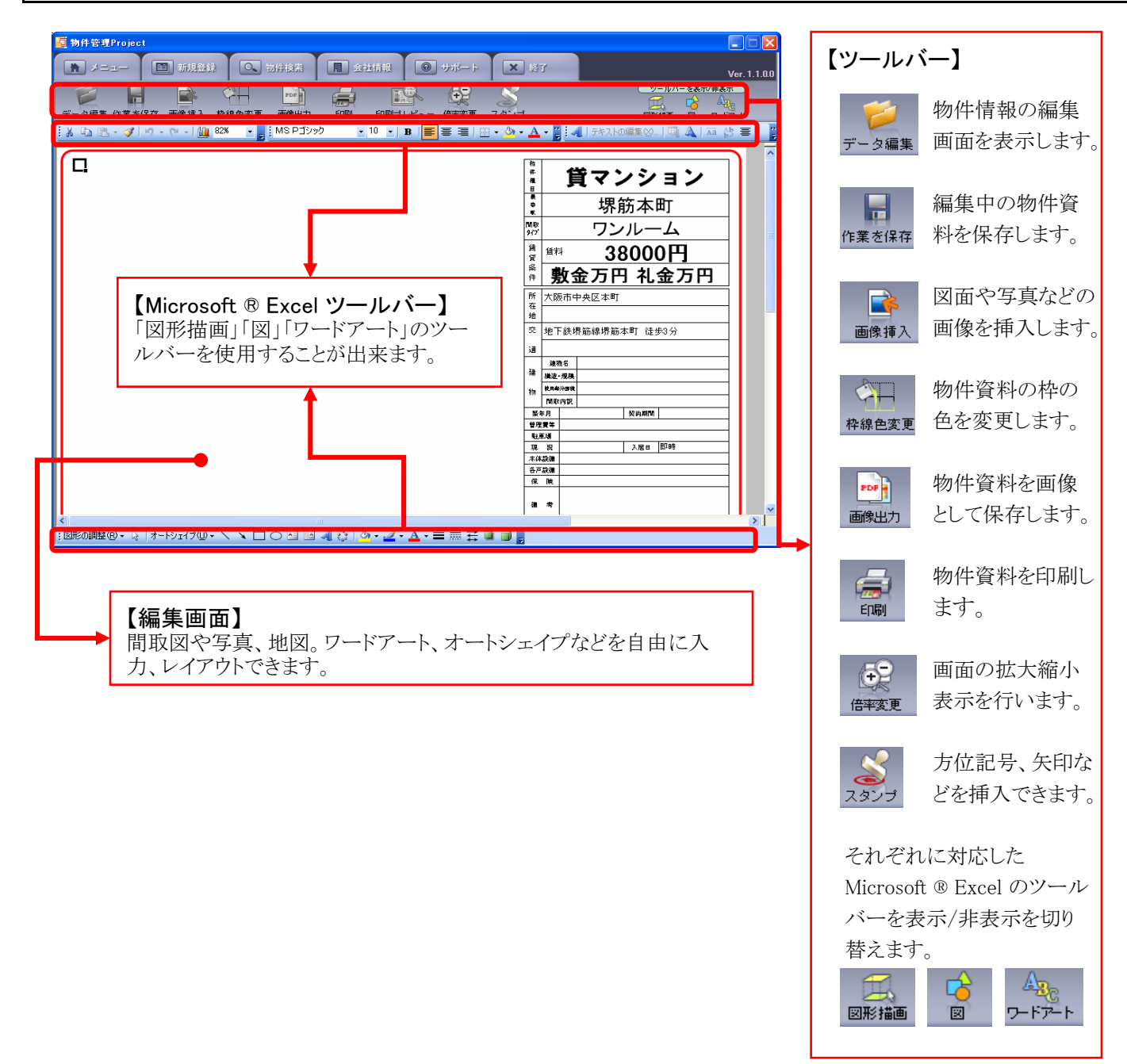

#### 3 画像の挿入

- 1. ツールバーの[画像挿入]ボタンをクリックしてください。
- 2. 「図の挿入」ウィンドウが表示されますので、任意の ファイルを選択し[挿入(S)]ボタンをクリックすると、 選択した画像が挿入されます。

#### CHECK

挿入する画像ファイルは、あらかじめ用意してい ただく必要がございます。

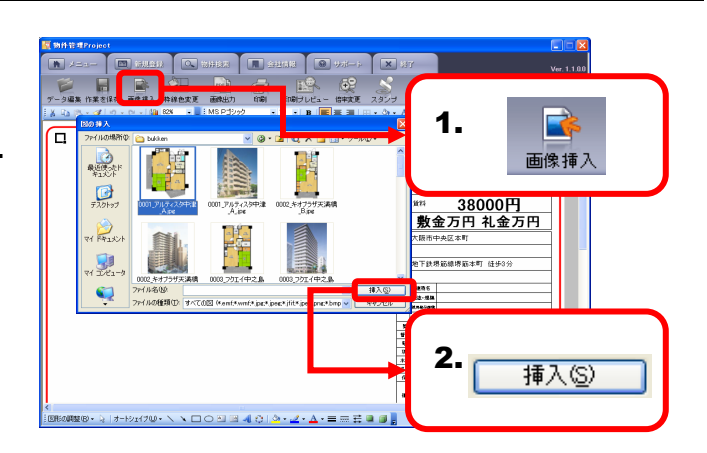

## 4 枠線色変更

 ツールバーの[枠線色変更]ボタンをクリックして ください。

-----

 「色の設定」ダイアログが表示されますので、任意の色を選択し[OK]ボタンをクリックすると、枠線が 選択した色に変更されます。

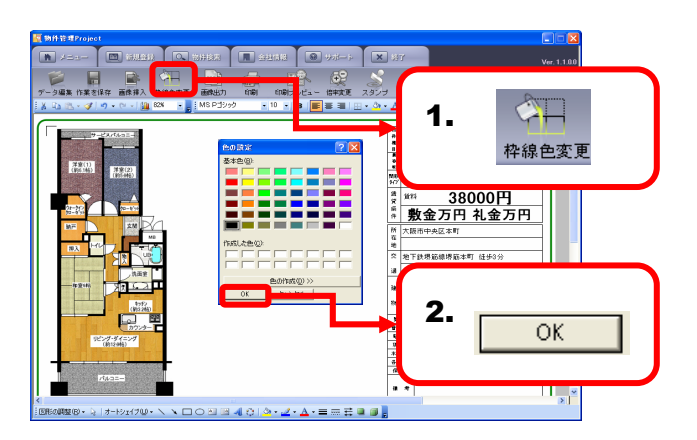

## 5 倍率変更

- 1. ツールバーの[倍率変更]ボタンをクリックしてく ださい。
- 2. 「ズーム」ダイアログが表示されますので、任意 の倍率を選択し[OK]ボタンをクリックすると、選 択した倍率で画面が表示されます。

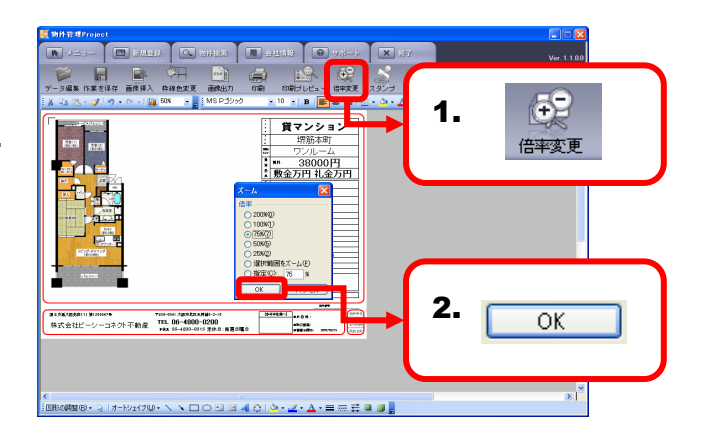

# 6 スタンプ

- **1.** ツールバーの[スタンプ]ボタンをクリックしてくだ さい。
- 2. 「ファイルを開く」ウィンドウが表示されますので、 任意のファイルを選択し[挿入(O)]ボタンをクリッ クすると、選択したスタンプが挿入されます。

#### CHECK

地図などの画像を挿入した上に、スタンプを配置 する場合には、先に地図などの画像を挿入してか ら、スタンプを挿入してください。

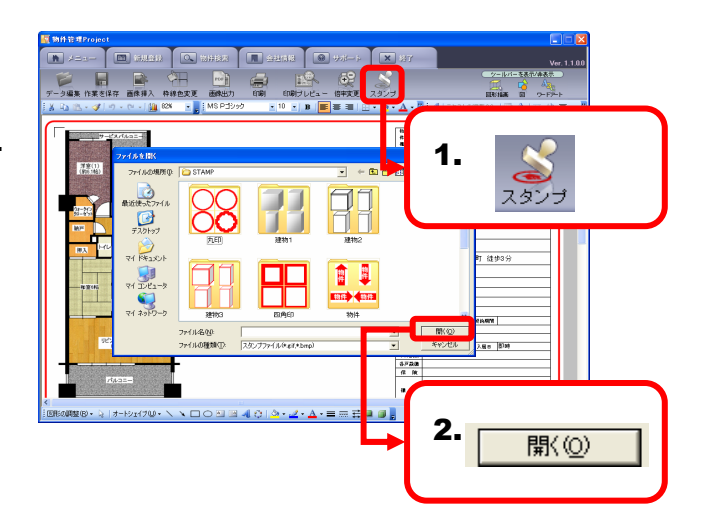

## 7 画像出力

| 1.ツー                      | ルバ              | ーの[画像出力]ボタンをクリックしてくだ                                              |        |                                                                                                    |
|---------------------------|-----------------|-------------------------------------------------------------------|--------|----------------------------------------------------------------------------------------------------|
| さい。                       |                 |                                                                   | -<br>- |                                                                                                    |
| <b>2.</b> 「ファ<br>グが<br>設定 | ·イル<br>表示<br>を行 | 形式を選択してください」というダイアロ<br>されますので、ファイル形式など任意の<br>い[選択]ボタンをクリックしてください。 |        |                                                                                                    |
| 「<br>- CH<br>- 出ナ<br>- があ | ECP<br>Jでき      | ▲ ★る画像形式の種類には、以下のような特徴 すので、参考にしてください。                             |        | 1<br>1<br>1<br>1<br>1<br>1<br>1<br>1<br>1<br>1<br>1<br>1<br>1<br>1                                                                                                    |
|                           | // 5            |                                                                   |        |                                                                                                    |
| F                         | PDF             | 電子文書形式。資料をお客様にメール<br>送信する場合などに適します。                               |        | 7-948 http:// a 49.0 Http:// a 49.0 Http:// a 49. |
| JF                        | PEG             | フルカラー。ホームページへ資料を掲<br>載する場合などに適しています。                              |        |                                                                                                    |
| ¦ B                       | MP              | フルカラー。Windows標準の画像ファイ<br>ル形式です。                                   |        |                                                                                                    |
|                           | GIF             | 256色。ファイルサイズの小さい画像を<br>利用したい場合に適しています。                            |        |                                                                                                    |
| P                         | PNG             | フルカラー。一部のブラウザでは表示<br>できない点に注意してください。                              |        | ्राधिक्रियिक स्थिति ।<br> <br>                                                                                                    |
| ¦т                        | IFF             | レインズに登録する場合などに適して<br>います。                                         |        |                                                                                                    |
| 1                         |                 |                                                                   | 1      |                                                                                                    |

3. 「名前をつけてファイルを保存」ウィンドウが表示 されますので、保存する場所、ファイル名(標準 では「物件タイトル」が入力されています)を任意 に設定し[保存(S)]ボタンをクリックしてください。 画像ファイルが保存されます。

\_\_\_\_\_

.....

#### 

🔲 (6164) 🔍

.

#### 8 印刷プレビュー

ツールバーの[印刷プレビュー]ボタンをクリックして ください。印刷プレビュー画面が表示され、印刷し た状態を確認できます。

#### 9 印刷

- 1. ツールバーの[印刷]ボタンをクリックしてください。
- .....
- 「印刷設定」ダイアログが表示されますので、「用 紙サイズ」「カラー設定」などの項目を設定し、
   [印刷]ボタンをクリックしてください。物件資料が 印刷されます。

#### CHECK

印刷時の「カラー設定」を【白黒】に設定すると、 「オートシェイプ」「ワードアート」などは全て白抜きで 表示されますので、それらの塗りつぶしの色を反映し たい場合には【カラー】を選択してください。

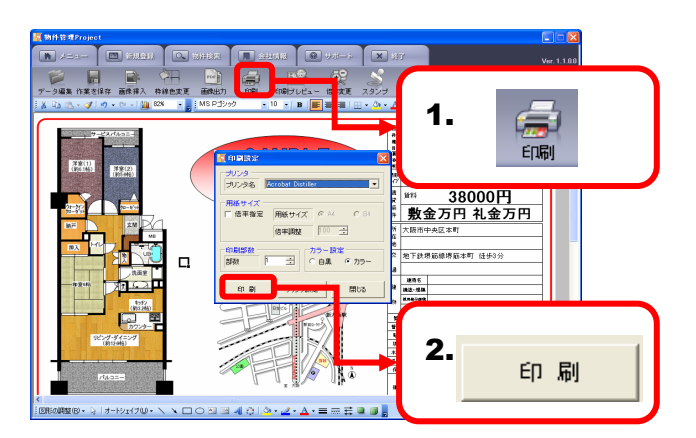

※「Microsoft R Excel2000」を使用されている場合、
 「Microsoft R Excel 2000」の問題により、「印刷設定」
 ダイアログにプリンタ名が表示されない場合があります。
 参考URL

http://support.microsoft.com/kb/436570/ja

# **10** 作業を保存

- 1. ツールバーの[作業を保存]ボタンをクリックしてくだ さい。
- 「作業データを保存しました」というメッセージが 表示されましたら[OK]ボタンをクリックしてください。

#### CHECK

作業を保存せずに「物件資料編集」を終了する と、作成した物件資料が保存されませんので、 「物件資料編集」を終了する前に必ず[作業を保 存]を行ってください。

1878 🔳 641488 🔘 4 X 業を保存 • B = = = 1. 作業を保存 SAMPLE マンショ \*\*\* 38000円 敷金万円 礼金万円 i) nimit-belist ОК 地下鉄場筋線閉筋本町 任歩3分 建築6 建造・規模 2. ÖΚ

# 7 Microsoft ® Excel を利用した機能

『物件管理Project』では、「Microsoft ® Excel」の機能を利用して(※)物件資料の編集を行えます。 ※但し、Microsoft ® Excelの一部の機能については使用できない機能もありますので、注意してください。

- 1 「Microsoft ® Excel」ツールバーの表示
- 1. 物件資料作成画面の右上の【ツールバーの表示/ 非表示】のボタンをクリックしてください。
- 2. 【図形描画】【図】【ワードアート】それぞれに対応した「Microsoft ® Excel」のツールバーを表示することが出来ます。

#### CHECK

ツールバーの表示された状態で、各ボタンをクリック すると、ツールバーが非表示になります。

. \_ \_ \_ \_ \_ \_ \_ \_ \_ \_ \_

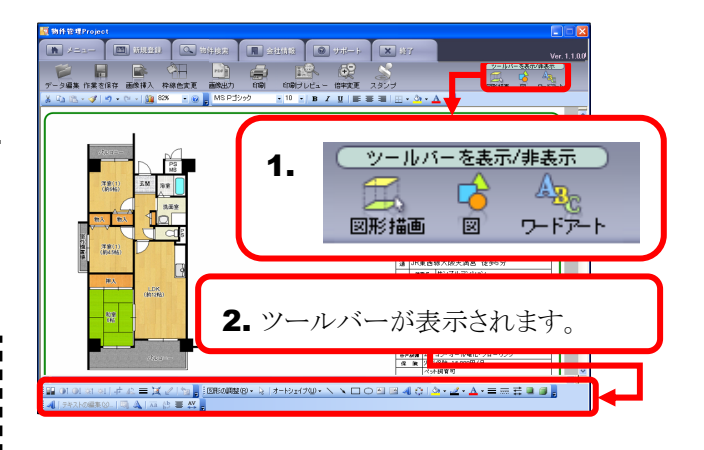

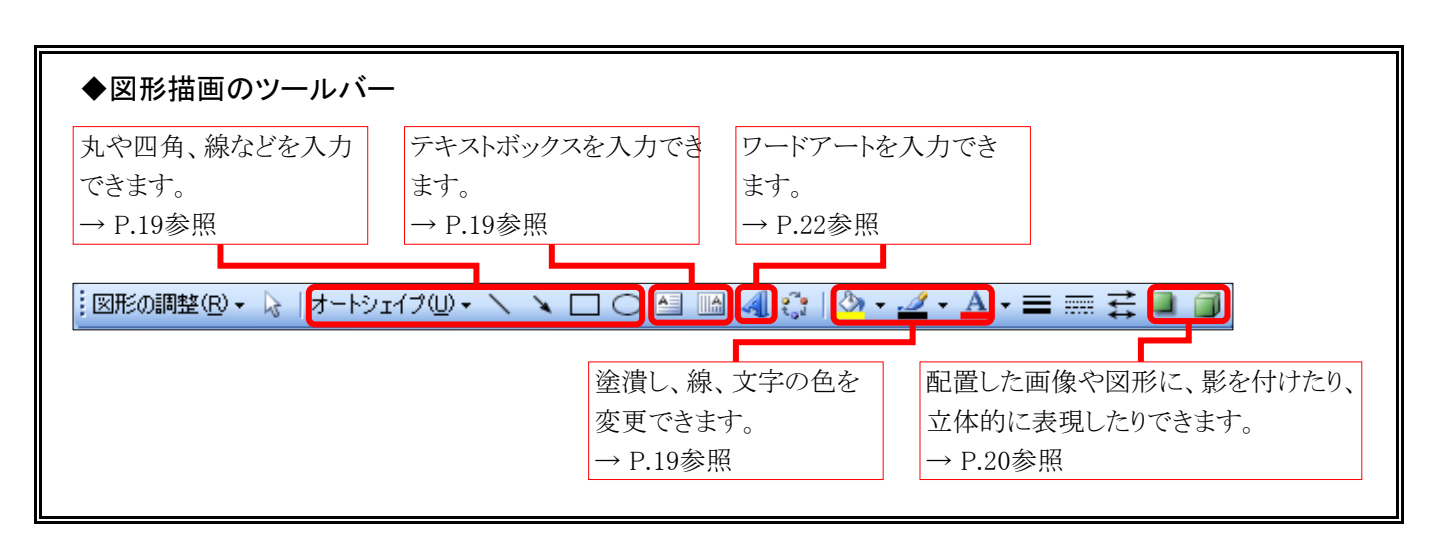

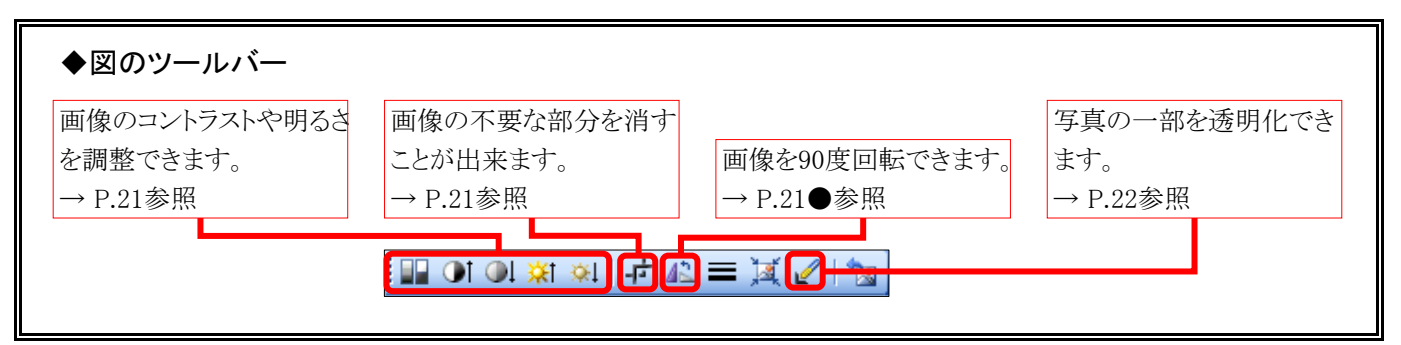

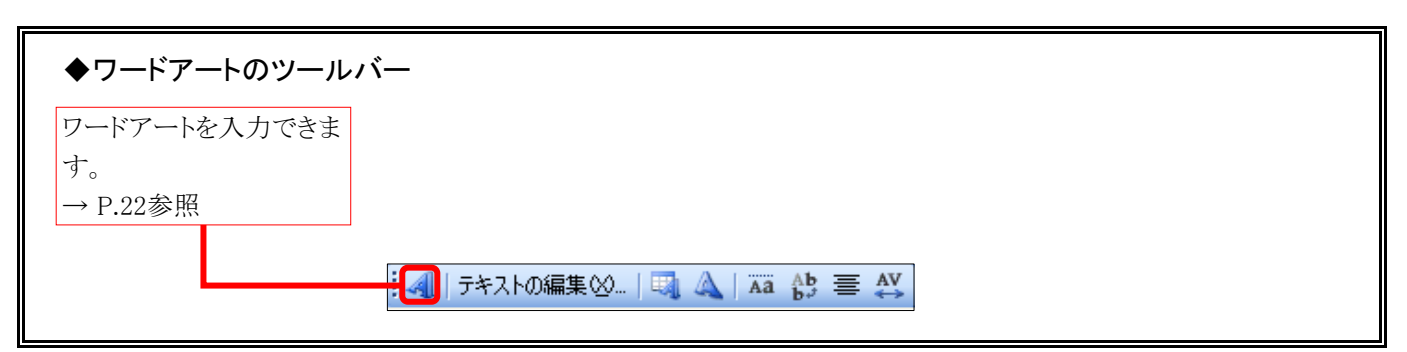

# 2 オートシェイプ(丸や四角、線などの図形)

- 「図形描画」ツールバーの[オートシェイプの入力] ボタンから任意のものをクリックしてください。
   ※ここでは[〇]を選択しています。
- 2. 物件資料の画面上にマウスポインタを移動すると、 マウスポインタが「+」の形状になりますので、 任意の位置でドラッグしてください。
- 3. ドラッグを解除すると、選択したオートシェイプが 入力されます。

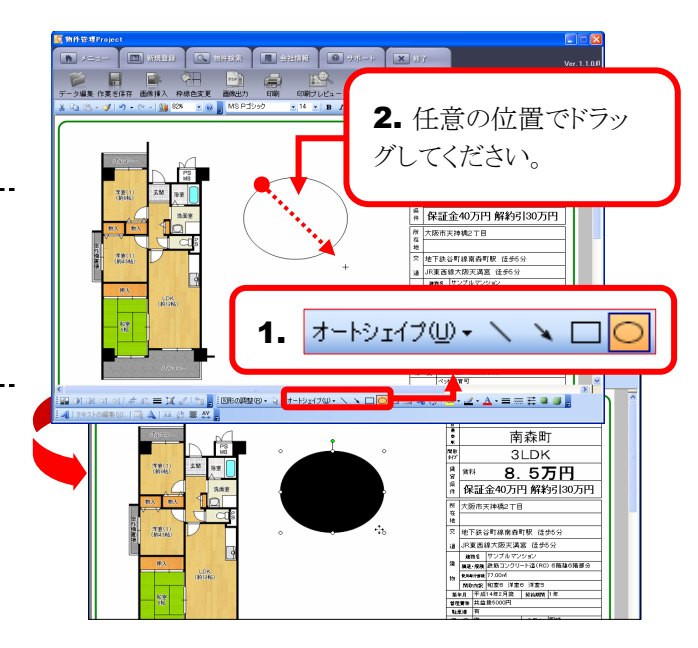

# 3 テキストボックス

- 1. 「図形描画」ツールバーの[テキストボックス]ボタン をクリックしてください。
- 物件資料の画面上にマウスポインタを移動すると、 マウスポインタが「↓」の形状になりますので、 任意の位置でクリックしてください。
- -----
- 3. テキストが入力できる状態になりますので、任意の テキストを入力してください。

# 3. Image: Constraint of the second of the second of the seco

#### 4 塗りつぶしの色/線の色/フォントの色

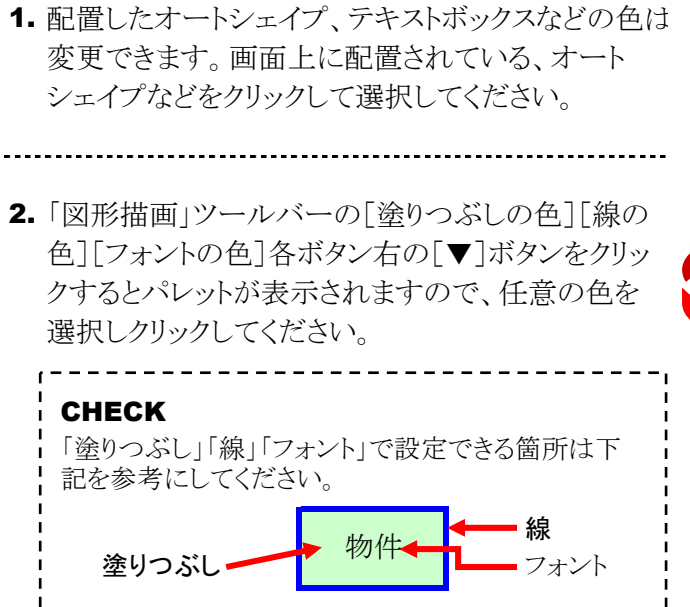

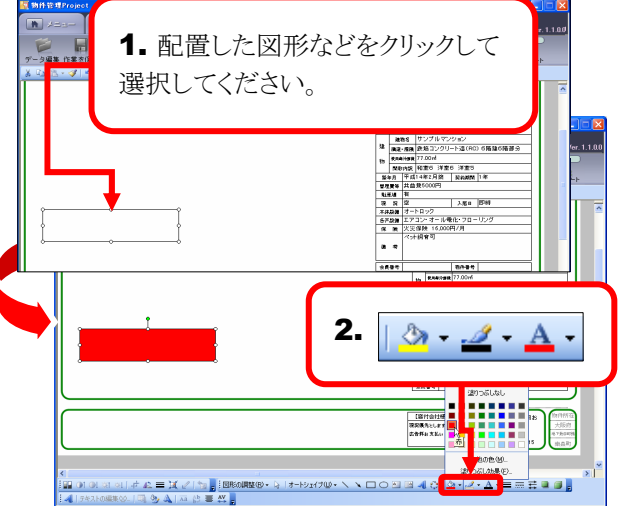

## 5 影付きスタイル/3Dスタイル

1. 配置したオートシェイプやテキストボックスなどに、 ショ東 作業を保存 固体挿入 枠線色変更 影を付けたり、立体的に表現することが出来ます。 I 🐊 🕸 1. 配置した図形などをクリックして 画面上に配置されている、オートシェイプなどをク 選択してください。 リックして選択してください。 保証金40万円 解約引30万 地下鉄谷町線南森町駅 ほ子の 2. 「図形描画」ツールバーの「影付きスタイル] 「3Dス タイル】ボタンをクリックすると、リストが表示されます 新年月 11月1日 11月1日 11月1日 11月1日 11月1日 入雇用 (5%) ので任意のスタイルをクリックして選択してください。 2. CHECK 「影付きスタイル」「3Dスタイル」はそれぞれ下記のよ うに表現されます。 影付きスタイル 本務課題 4-11472 各声論題 エアコン・オール増化・フロ・ 作 論 次支信除 16,000円/月 ペ小目育可 3Dスタイル 明整(9・1) | オードシェイナ(0・ 🔪 🔍 🗆 🖂 🖉 🖓 - 🛃 - 📥 - 🚍 🛲 # 42 = X a ※「影の設定」「3Dの設定」は使用できません。

#### 6 配置した画像や図形のサイズ変更/移動/削除

#### A. サイズ変更

配置した画像や図形をクリックして選択し、周囲に 表示されるハンドル(○もしくは□で表示されます) をドラッグすると、図形や画像のサイズを自由に変 更できます。

#### CHECK

画像や図形に対して、外側にドラッグすることで大きく、内側にドラッグすることで小さく変更することが出来ます。

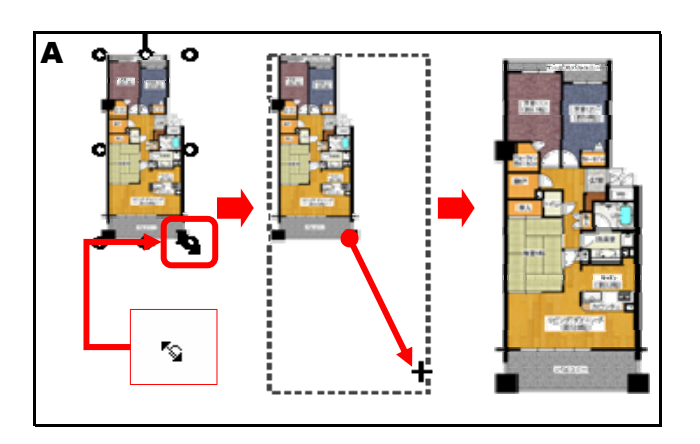

#### **B.** 移動

配置した画像や図形をクリックして選択し、そのま まドラッグしてください。

#### CHECK

画像や図形を選択した際に、周囲にハンドルが表示 されますが、ハンドルをドラッグすると(A)のサイズ変 更の操作になってしまいます。画像や図形の中央付 近でドラッグするようにしてください。

## C. 削除

配置した画像や図形をクリックして選択し、キーボードの【Delete】キーを押すと、選択している画像や図形が削除されます。

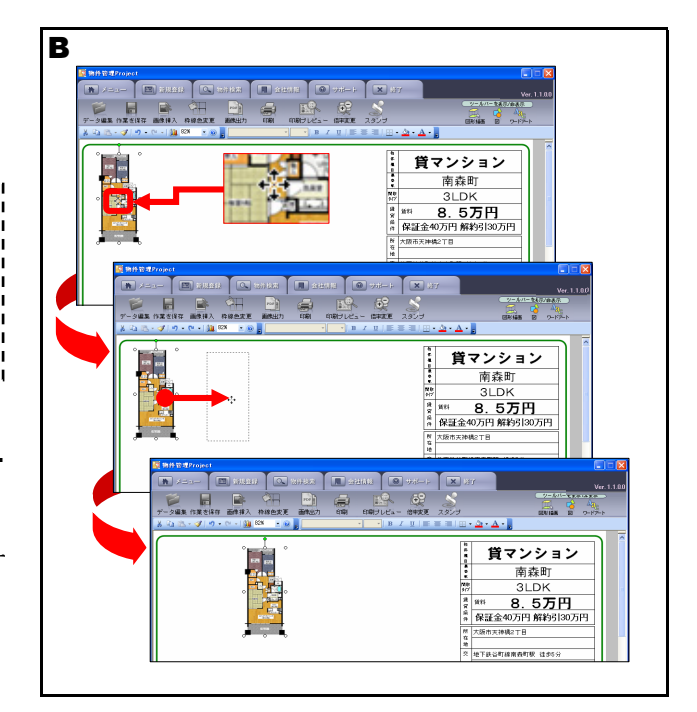

# <u>7</u> イメージコントロール

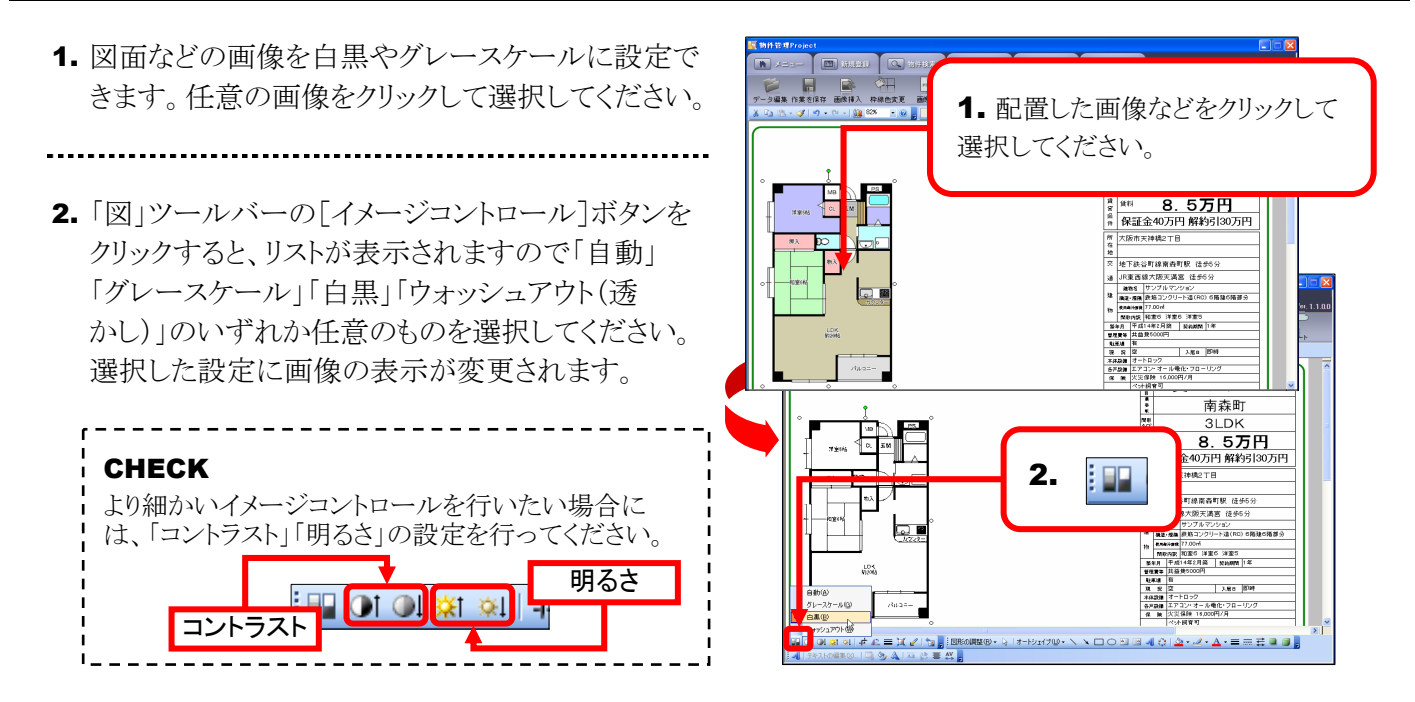

## 8 トリミング

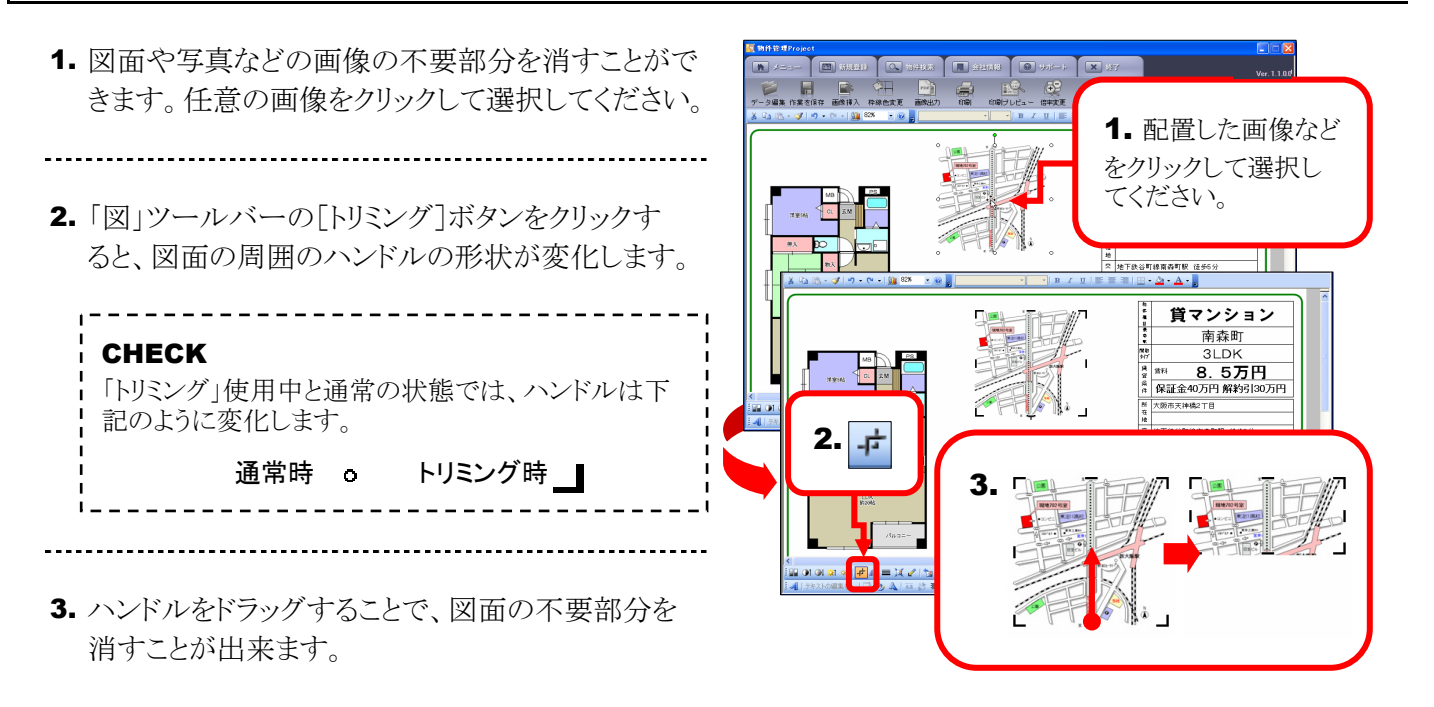

9 回転 ※この機能は「Microsoft ® Excel2000」では使用できません。

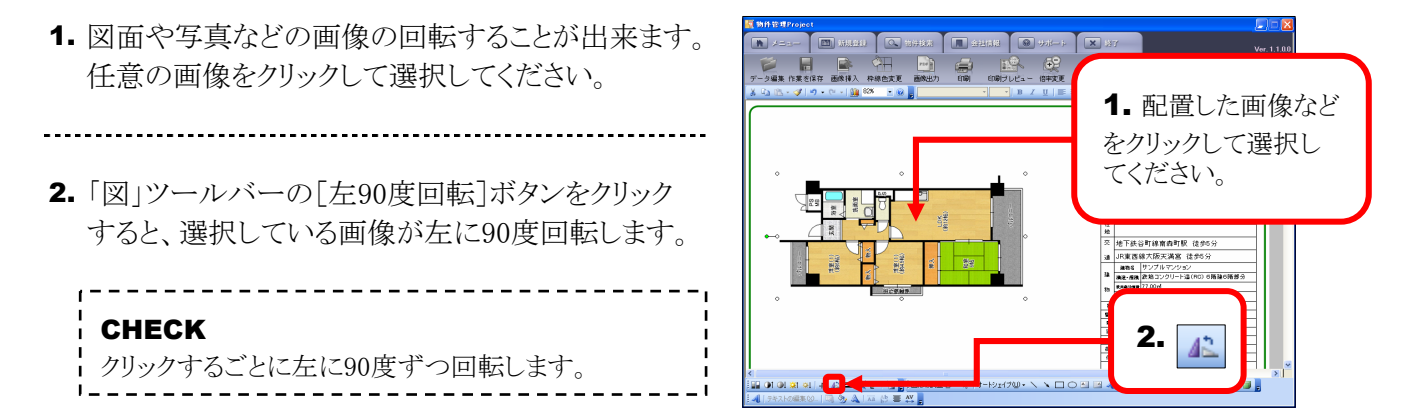

#### 10 透明化

- 1. 画像の中の一色を透明化することが出来ます。 任意の画像をクリックして選択してください。
- 「図」ツールバーの[透明な色に設定]ボタンをク リックし、画像の中の透明な色に設定したい部 分をクリックしてください。

-----

**3.** クリックした箇所の色が、その画像内で透明化されます。

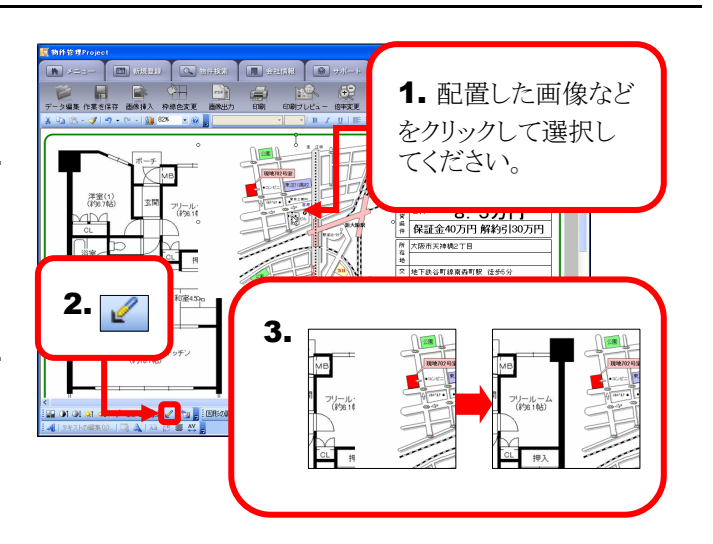

#### <u>11</u> ワードアート

- 見出しやキャッチコピーなど派手な装飾文字を 入力の際に「ワードアート」を使用してみましょう。
   「ワードアート」ツールバーの[ワードアートの挿入] ボタンをクリックしてください。
- 「ワードアートギャラリー」ダイアログが表示されますので、任意のスタイルをクリックして選択し[OK]ボタンをクリックしてください。
- 3. 「ワードアートテキストの編集」ダイアログが表示され ます。文字入力欄に任意の文字を入力し[OK]ボ タンをクリックすると、ワードアートが挿入されます。

CHECK 挿入されたワードアートの色や大きさは、図や画像と 同じ方法で自由に変更するこが出来ます。 塗りつぶしの色/線の色/フォントの色 P.19参照 配置した画像や図形のサイズ変更/移動/削除 P.20参照 CHECK ワードアートに入力された文字を変更する場合には、 変更したいワードアートをダブルクリックするか、ワー ドアートを選択した状態で、「ワードアート」ツール バーの「テキスト編集」ボタンをクリックしてください。

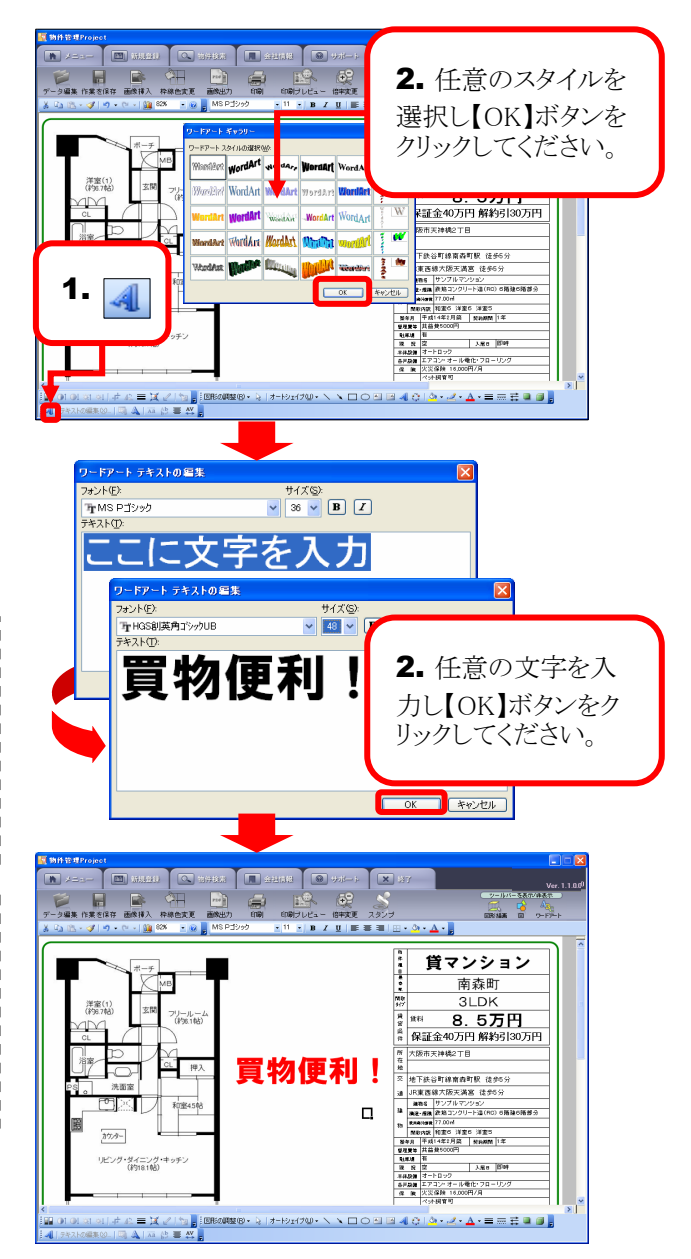

\_\_\_\_「物件情報【検索】」画面の構成

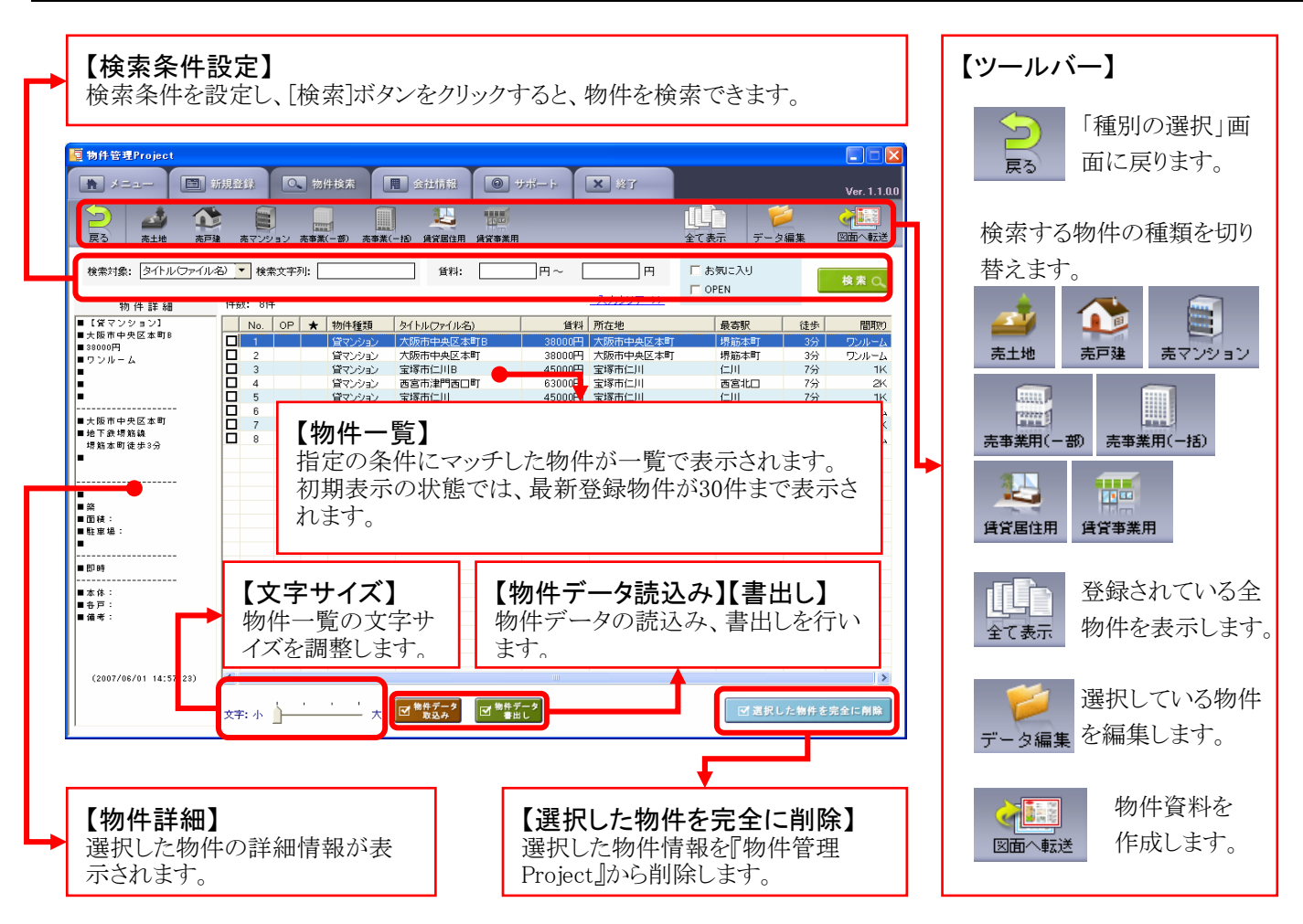

# 2 物件検索の手順

 [物件検索]タブをクリックし、「物件情報【検索】 種別を選択」画面を表示してください。
 検索したい物件の種別をクリックしてください。 ※ここでは[賃貸居住用]を選択しています。
 「検索対象」「検索文字列」などの検索条件を設定 してください。
 [検索]ボタンをクリックしてください。

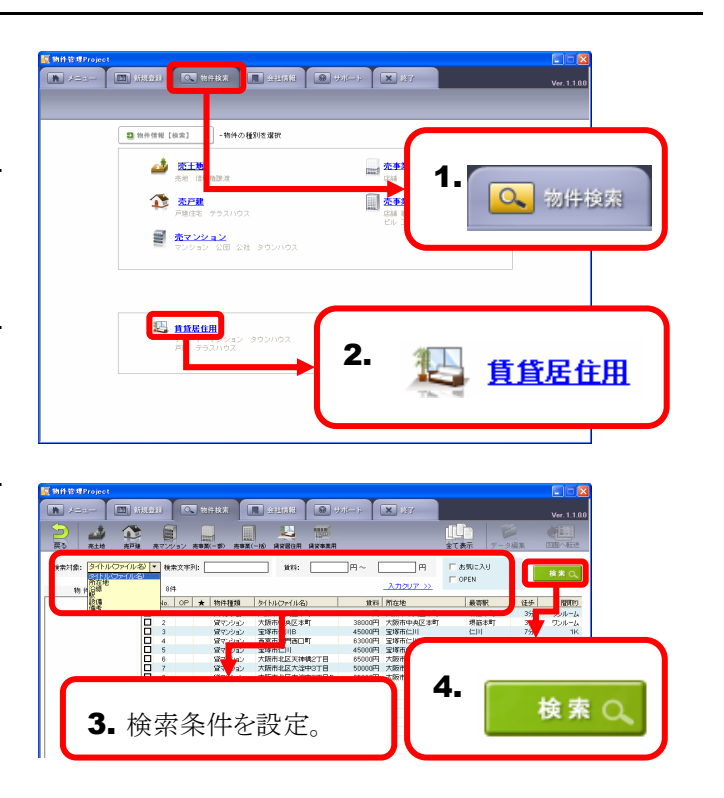

5. 指定した条件に合致した物件が一覧に表示され、 一覧の物件をクリックすると、左側にその物件の 詳細が表示されます。

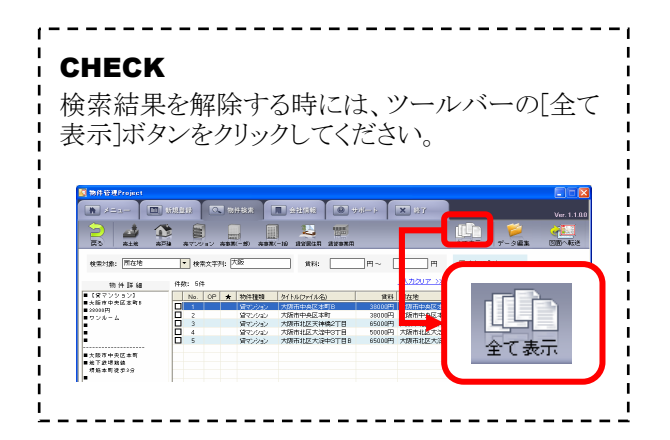

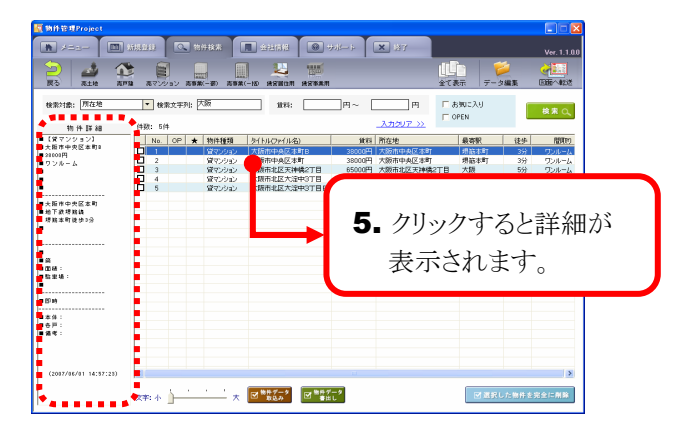

# 3 登録済みの物件情報の編集

- 一覧に表示されている物件を選択し、ツールバーの[データ編集]ボタンをクリックしてください。
- 2. 「物件情報」の入力画面が表示されますので、 入力済の情報を編集し[取引・貸主情報/登録] ボタンをクリックしてください。
- 3. 「取引・貸主情報/登録」画面が表示されます。 入力済の情報を編集し[この情報を更新]ボタン をクリックすると、情報が変更されます。

#### CHECK

変更した物件の情報は、一覧で[全て表示][検 索][戻る]ボタンをクリックすることで反映されます。

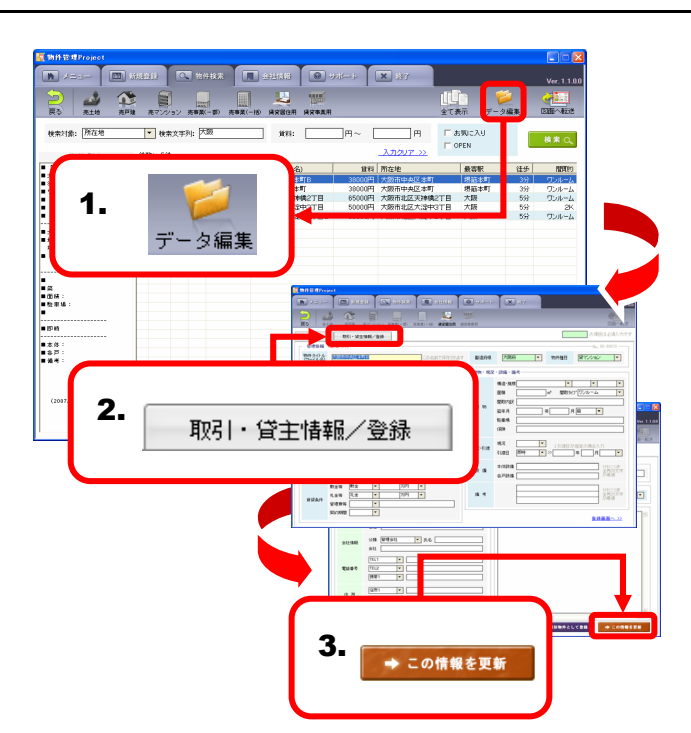

# 4 登録済みの物件の図面編集

- 1. 一覧に表示されている物件を選択し、ツールバーの[図面へ転送]ボタンをクリックしてください。
- 2. 「物件資料編集」画面が表示されますので、 入力済の図面を編集し、作業が完了しましたら ツールバーの[作業を保存]ボタンをクリックして ください。

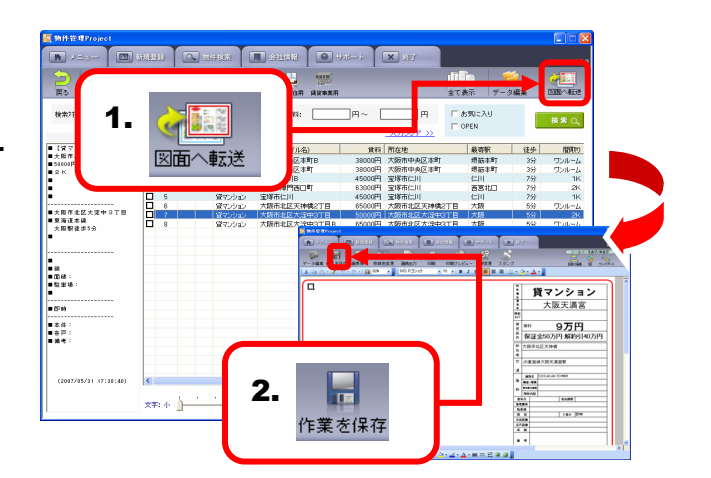

#### 5 類似物件の登録

1. 一覧に表示されている物件を選択し、ツールバー N /==-の「データ編集」ボタンをクリックしてください。 全て表示 检索对象: 所在地 検索文字列: 大阪 日 「お知: 38000円 大阪市中央区本町 65000円 大阪市北区天神橋2丁目 50000円 大阪市北区大神橋2丁目 1. 2.「物件情報」の入力画面が表示されますので、 データ編集 まず「物件タイトル」を変更してください。 ■本体 ■各戸 3. 変更が必要な項目の内容を編集し[取引・貸主 情報/登録](売買の場合は[取引・売主等情報]) ■ \*\*\*\* ☑ 選択した物件を完全に削除 ボタンをクリックしてください。 10/1144 4. [取引・貸主情報](売買の場合は「取引・売主等 物件多合ル 3. 情報])についても、変更が必要な項目を編集し、 取引・貸主情報/登録 [類似物件として登録]ボタンをクリックしてください。 月篇 🔹 脑年月 駐車場 F推定の場合入力 年 月 ・ 2.「物件タイトル」を変更。 5. 確認のダイアログが表示されます、[OK]ボタンを 1191この使 金色の文平 が敬遠 クリックすると、編集した内容が新たな物件として 備考 礼金 礼金将 管理整将 登録されます。 文計画面へ 取引・留主情報/金融 5. ÖΚ 手段的

> 分類 留理会社 会社

住所1 住所2 氏名

4. 図 類似物件として登録

# 6 物件の削除 --- 1物件ずつ削除する場合

- 1. 一覧に表示されている物件を選択し、[選択した物件を完全に削除]ボタンをクリックしてください。
- **2.**「データ削除」ダイアログが表示されますので、 「選択した物件のみ削除」を選択してください。
- 3. [削除]ボタンをクリックすると、選択した物件が 削除されます。

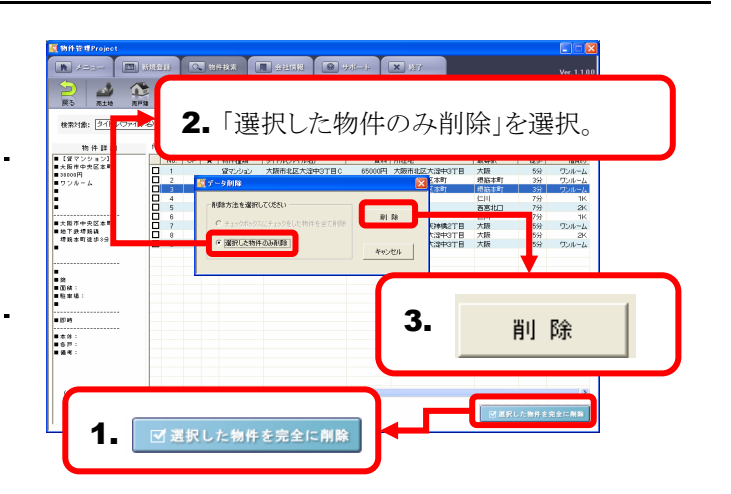

■ 類似物件として登録 - この情報を更新

# 7 物件の削除 --- 複数の物件を削除する場合

 一覧に表示されている物件の中で、削除したい 物件の□欄をクリックしチェックを入れてください。 ※チェックした物件の表示色が変わります。

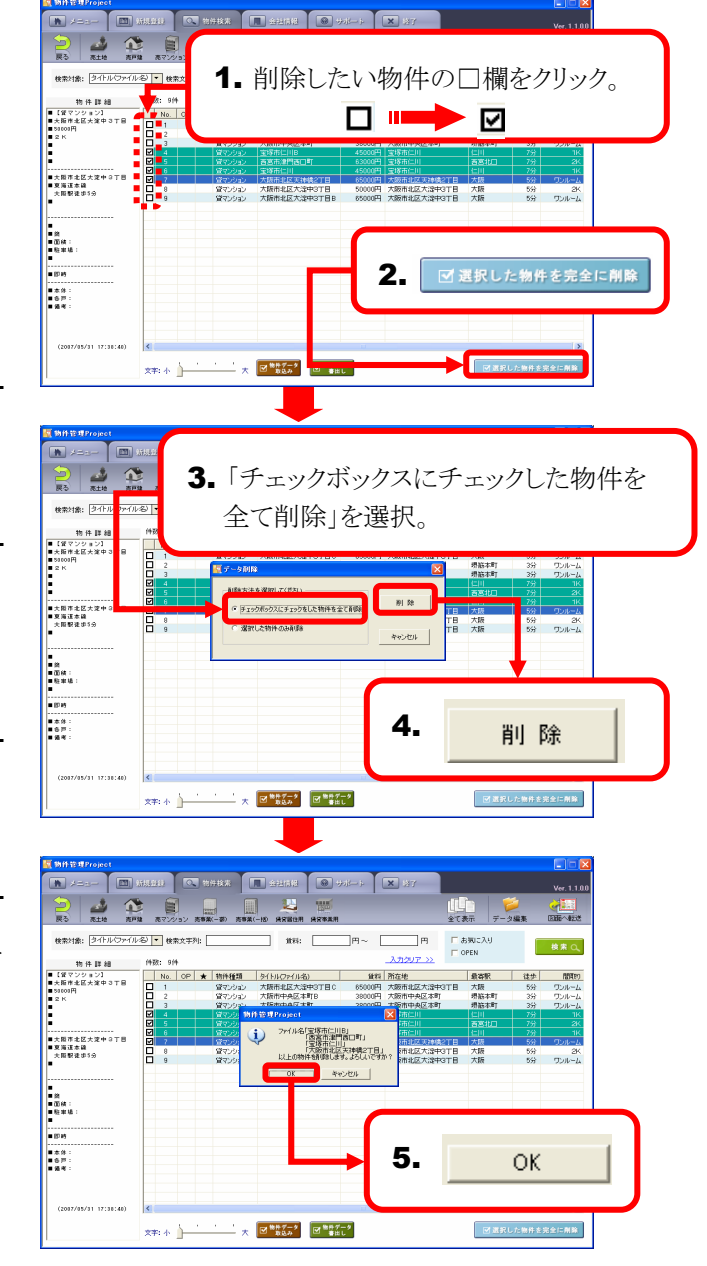

- 2. [選択した物件を完全に削除]ボタンをクリックして ください。
- 「データ削除」ダイアログが表示されますので、
   「チェックボックスにチェックをした物件を全て削除」
   を選択してください。
- -----
- **4.** [削除]ボタンをクリックすると、チェックした物件の 確認メッセージが表示されます。
- 5. チェックした物件に間違いがなければ[OK]ボタンを クリックしてください。チェックした物件が削除されま す。

#### CHECK

1度にチェックを入れられる件数は10件までです ので、それに伴い、1度に削除できる件数は10件 となっております。

# 9 物件データの「取込み」と「書出し」

登録している物件データの「書出し」を行い、そのデータを『物件管理Project』がインストールされている別のパソコンに「読込み」を行う方法について説明します。

## ── 物件データの「書出し」

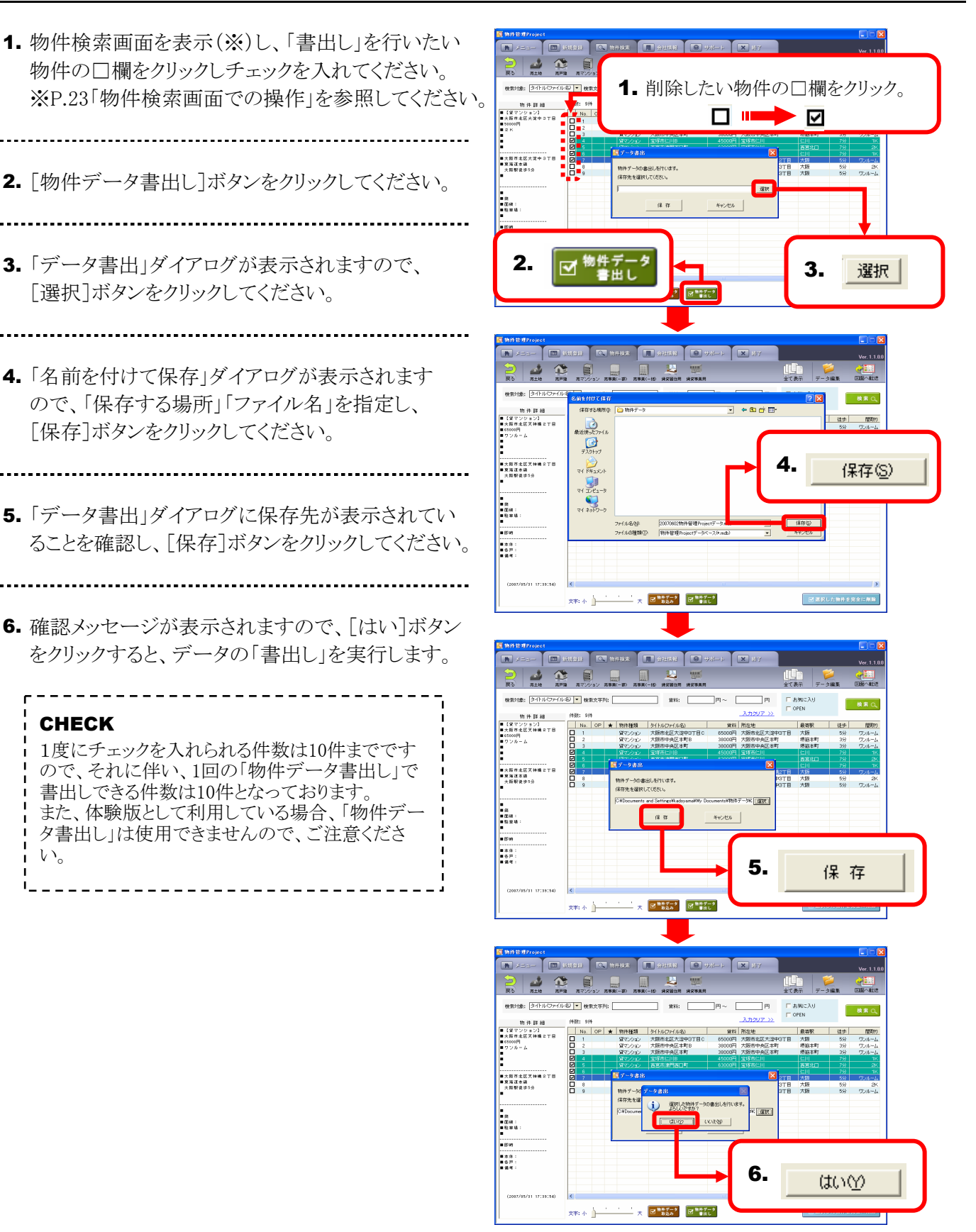

#### 2 物件データの「取込み」

- 物件検索画面を表示(※)し、[物件データ取込み]ボタンをクリックしてください。
   ※P.23「物件検索画面での操作」を参照してください。
- -----
- 2. 「データ取込」ダイアログが表示されますので、 [選択]ボタンをクリックしてください。

-----

- **3.** 「ファイルを開く」ダイアログが表示されますので、 「取込み」を行う物件データのファイルを指定して ください。
- -----
- 「データ取込」ダイアログに「取込み」を行うファイル が表示されていることを確認し、[取込]ボタンを クリックしてください。

5. 確認メッセージが表示されますので、[はい]ボタン をクリックすると、データの「取込み」を実行します。

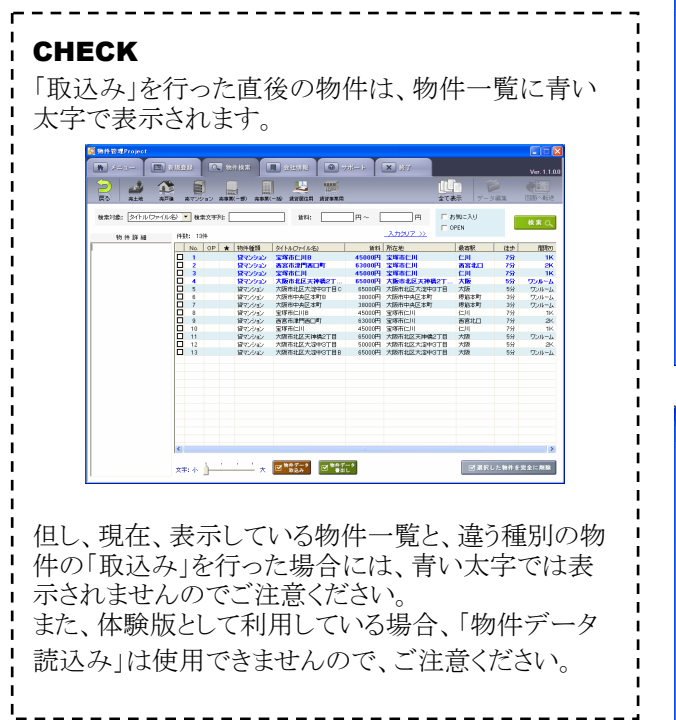

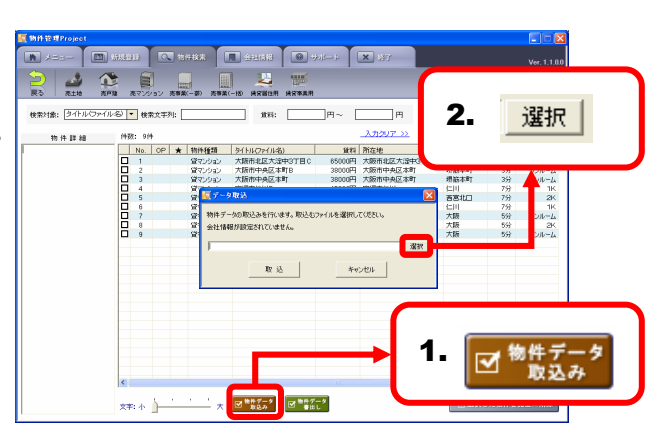

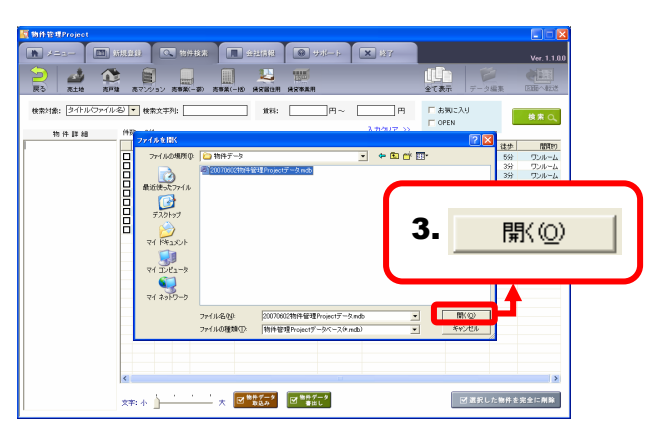

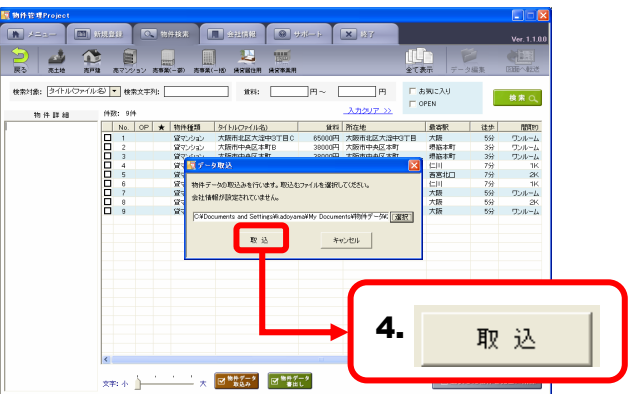

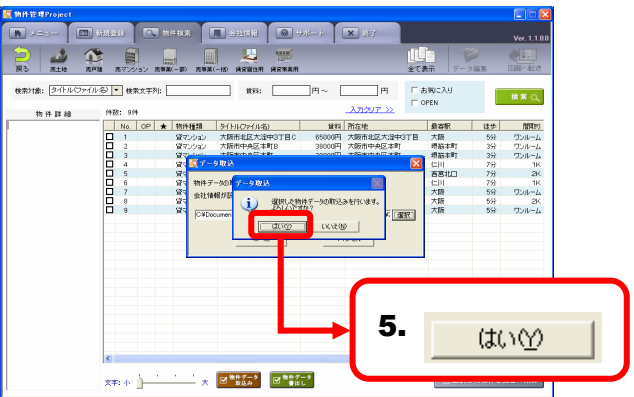

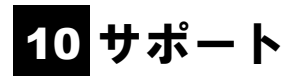

操作方法についての、不明点などがあった場合には、サポートをご利用ください。

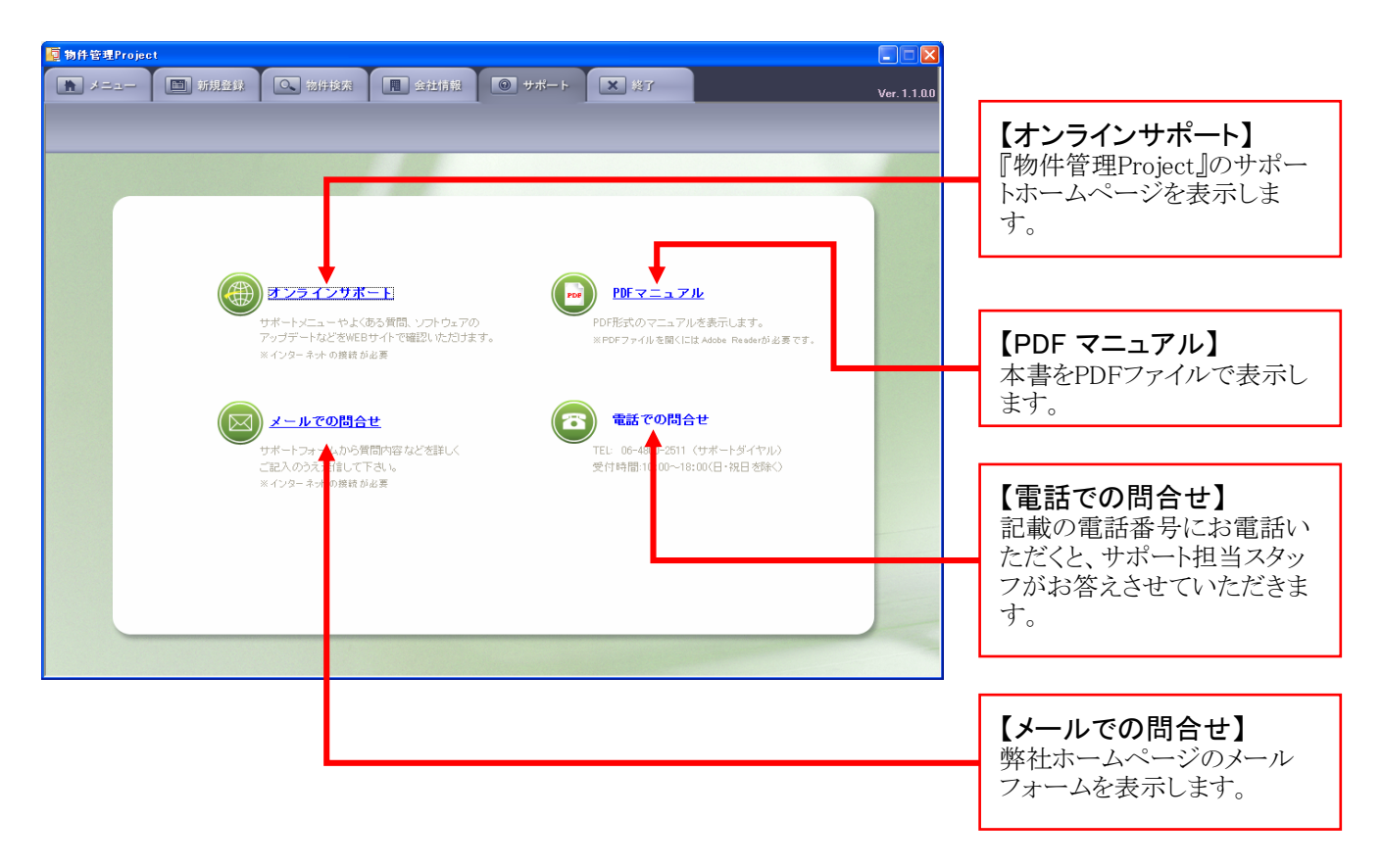

# 11 『物件管理Project』のアンインストール

# <u>1</u> データベースのバックアップ

 『物件管理Project』をアンインストールすると、それ までに登録した物件も同時に削除されます。まず、 下記の手順でデータベースのバックアップを行って ください。

[スタート]メニューから[すべてのプログラム](もし くは[プログラム])→[物件管理Project]→[ツール] →[データベースバックアップ]の順にクリックすると、 「データベースバックアップ」ダイアログが表示され ます。

- 2. [参照]ボタンをクリックすると「保存先を指定」ダ イアログが表示されます。
- 3. 任意の場所を指定し[保存]ボタンをクリックして ください。
- -----
- 「データベースを保存する」ボタンをクリックすると、 バックアップが完了しますので、[OK]ボタンをク リックしてください。

#### CHECK

バックアップした「SalePlan.mdb」ファイルは、次回のインストール時に『物件管理Project』のインストールフォルダ内に上書きしてください。

標準では「ローカル ディスク(C:)」→「Program Files」→ 「物件管理Project」にインストールされています。 フォルダを開き、「SalePlan.mdb」を上書きしてください。

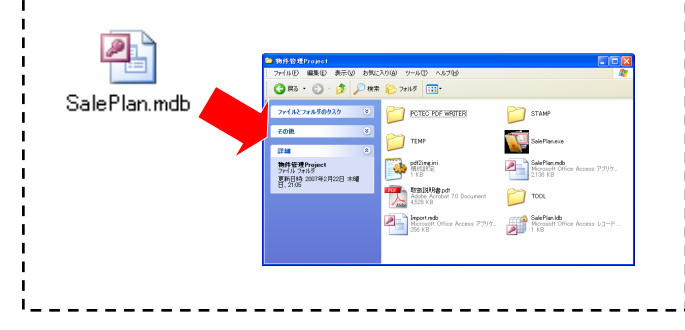

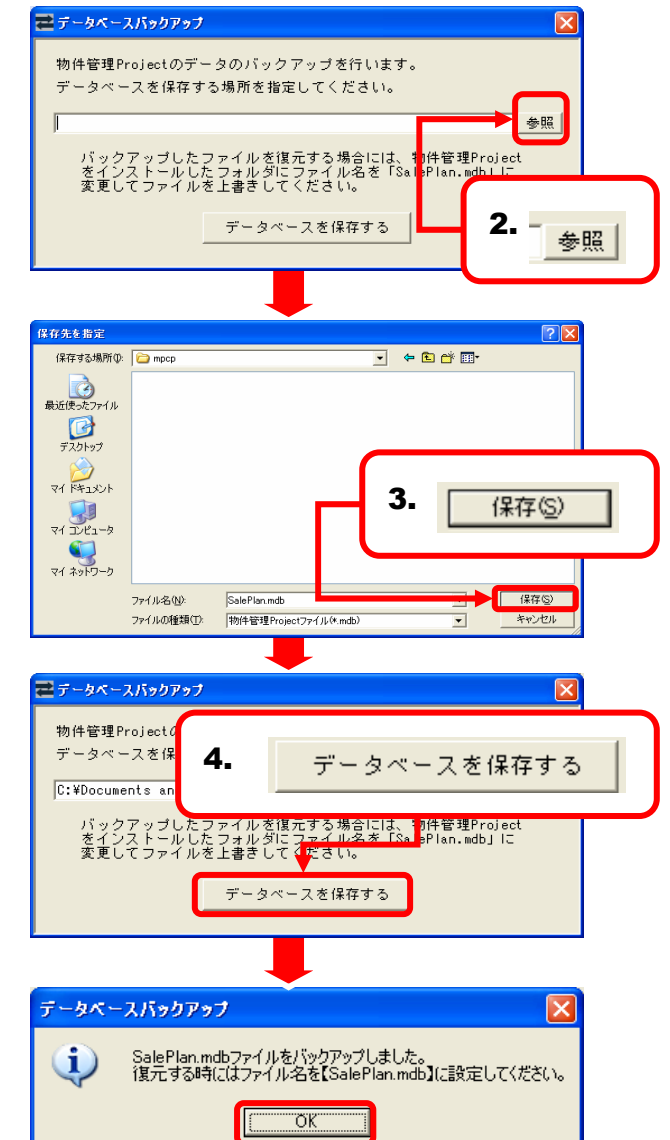

#### 1.【Windows XP の場合】

「スタート」メニューから「コントロールパネル」を開き 「プログラムの追加と削除」を起動してください。

#### 【Windows 2000 の場合】

「スタート」メニューから[設定]→[コントロールパネル」を開き「アプリケーションの追加と削除」を起動してください。

-----

2. 『物件管理Project』を選択し[削除]ボタンをクリッ クし、画面の指示に従って、アンインストールを行っ てください。

#### CHECK

『物件管理Project』のアンインストール後に、 『PCTEC PDF WRITER』も同様の手順でアンインス トールを行ってください。

|                     | 現在インストールされているプログラムと更新プログラム: 🕑 夏                                                                                                    | 「新プログラムの表示(①)       | 並べ替え( <u>S</u> ) | 名前             | ۷ |
|---------------------|----------------------------------------------------------------------------------------------------|---------------------|------------------|----------------|---|
| プログラムの<br>変更と削除(H)  | ■ サンシャ・イン 2005                                                                                                    |                     |                  |                | ^ |
| -                   | 👘 パースプランナー                                                                                                    |                     |                  |                |   |
| 10 to 10            | 🛃 プリンタユーティリティ                                                                                                    |                     |                  |                |   |
| プログラムの<br>Setto(N)  | 🔟 ラベル屋さんHOME                                                                                                    |                     | サイズ              | 25.57MB        |   |
| 100000              | 🕋 間取りPCプランナー                                                                                                    |                     |                  |                |   |
| <b>F</b>            | 202 間項(2) PCプロ                                                                                                    |                     |                  |                |   |
| Windows             | 😻 闡取り作成 Raisins1.3                                                                                                    |                     | サイズ              | 2.19MB         |   |
| レポーネントの<br>6加と削除(A) | 」 近畿圏REINSファイル転送型アプリケーション                                                                                                    |                     |                  |                |   |
|                     | 💕 顧客管理システム Ver1.01                                                                                                    |                     |                  |                |   |
|                     | 🗮 #£ 2001                                                                                                    |                     |                  |                |   |
| プログラムの              | 🕎 地図メーカー                                                                                                    |                     | サイズ              | 7.13MB         |   |
| アクセスと<br>転定の設定(空)   | Q 既促NaviLink Ver.7.02                                                                                                    |                     | サイズ              | 1.19MB         |   |
|                     | ●① 販売図面作成テンプレート                                                                                                    |                     | サイズ              | 7.51 MB        |   |
|                     | Notes The State State S |                     | サイズ              | <u>35.49MB</u> |   |
|                     | サポート情報を参照するには、ここをクリックしてください。                                                                                                    |                     | 使用頻度             |                |   |
|                     |                                                                                                    |                     | 最終使用日 2          | 007/02/22      |   |
|                     | このプログラムを変更したり、コンピュータから削除したりする(こ)<br>ください。                                                                                                    | は、[変更] または [[山陰] をら | UwbLT            | ► ŘUB®         |   |
|                     |                                                                                                    |                     |                  |                | P |
|                     |                                                                                                    |                     |                  |                |   |
|                     |                                                                                                    |                     |                  |                |   |
|                     |                                                                                                    |                     |                  |                |   |
|                     |                                                                                                    |                     |                  |                |   |

# 12 その他の操作

# 1 登録上限数解除

 [スタート]メニューから[すべてのプログラム](もしくは[プログラム])→[物件管理Project]→[ツール] →[登録上限数解除]の順にクリックすると、「登録 上限数解除」ダイアログが表示されます。

2. 初期状態では登録できる物件は1000物件までと なっていますが、[データベースの登録上限数を 解除する]にチェックを入れ、[登録上限数を更新 する]ボタンをクリックしてください。

3. 物件の登録上限が解除されます。

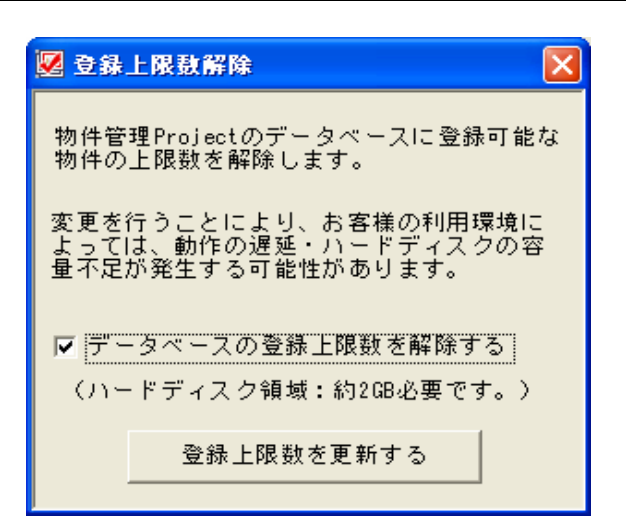

#### ■1. 物件管理Project全般について

Q 01 物件管理Projectとはどのようなソフトウェアですか?

不動産物件資料(販売図面)をかんたんに作成するソフトウェアです。

- A 01 間取り図面や写真などを自由に配置・編集したり、見栄えのよいキャッチョピーが作成できます。
- A 01 また物件資料作成機能以外にも、物件情報や売主(貸主)・元付会社(管理会社)を管理・検索するデータベース機能 や、作成した資料をPDFやJPEG形式など画像出力する機能も搭載しています。

Q 02 会社の2台のパソコンでソフトを利用したいのですが、ライセンスは利用台数分必要ですか?

|      | 「物件管理Project」は、1台のパソコンでのご利用に対して、1ライセンスが必要となります。 |
|------|-------------------------------------------------|
| A 02 | 複数台のパソコンでのご利用を希望される場合には、ご利用台数分のライセンスが必要となります。   |
|      | 複数台でのご検討の場合は、別途お見積もり致しますので、ご相談下さい。              |

| Q 03 | 株式会社ピーシーコネクトが販売している「販売図面作成テンプレート」と、どのように違うのですか?                                                                                               |
|------|----------------------------------------------------------------------------------------------------|
| A 03 | 「販売図面作成テンプレート」では、物件資料の管理が出来ませんでした。<br>「物件管理Project」では、物件資料の管理(データベース)機能や、物件資料のレイアウト作成が独自に可能です。<br>また、作成した物件資料をPDFやJPEGなどの画像ファイルとして保存する事が可能です。 |

Q 04 「物件管理Project」を購入し、利用中であるパソコンをリカバリ(初期化)するとどうなるのですか?

再度ライセンス認証が必要となります。

A 04 また、下記の条件を満たす場合に限り、無償でパスワードの再発行が可能です。

04・リカバリをされる前にご連絡を頂けた場合。

・パソコン本体の構成(ハードディスク交換など)を変更していない場合。

#### ■2. 使用環境について

Q01 対応するOSは?

A 01 Windows 2000 Professional (SP3以上)およびWindows XP HomeEdition/Professionalで使用可能です。

Q 02 Windows Vistaで使用できますか?

A 02 Windows Vitsa対応に関しては、今後対応する予定ですが、時期は未定です。

Q 03 Windows 95やWindows 98で使用できますか? A 03 Windows 95, Windows 98およびWindows Meは動作対象外です。

#### Q 04 Excelは必要ですか?

A 04 A 04 Excelがインストールされている事が必要です。 (※Excelがインストールされていない場合、物件資料作成機能が使用できません。)

| Q 05 | 対応しているExcelのバージョンを教えてください。         |
|------|------------------------------------|
| A 05 | Excel 2000/2002(XP)/2003のみ対応しています。 |

#### ■3. 体験版と製品版について

Q 01 体験版と製品版の違いを教えてください。

A 01 製品版では、パスワードを入力いただくと、全ての機能を継続してご利用が出来ます。

Q 02 体験版での制限内容は?

A 02 体験期間中の体験版では、登録可能物件数が10件までと制限されておりますが、他の機能は全てご利用いただけます。 す。10日間の体験期間が経過すると、物件資料の保存、印刷、画像出力など一部の機能が制限されます。

Q 03 体験版で作成したデータは製品版で利用できますか? A 03 体験版で作成したデータは、製品版でも利用可能です。

Q 04 購入するにはどのようにすればよいですか?

A 04 下記窓口までご連絡下さい。ライセンス発行係がご案内いたします。 【受付窓口】 TEL: 0120-333-343 (通話無料 /月~土10:00~18:00) (携帯電話・PHSからは TEL:06-4800-0200まで)

Q 05 パスワードはどのようにして入手するのですか? A 05 指定の「製品ライセンス発行申込書」に必要事項をご記入いただき、FAXにてライセンスの申し込みを行ってください。 製品購入手続き完了後、FAXにてパスワードをお送り致します。

#### ■4. 物件登録について

| Q 01 | 登録できる物件の種類は?                                                                                         |
|------|----------------------------------------------------------------------------------------------------|
| A 01 | 登録出来る物件の種類は、以下7種類が登録可能です。<br>売買 : 「売土地」、「売戸建」、「売マンション」、「売事業用(一部)」、「売事業用(一括)」<br>賃貸 : 「賃貸居住用」、「賃貸事業用」 |

Q 02 自由レイアウト作成とはどのような機能ですか? A 02 物件資料作成時、右側の物件情報表示欄をなくす事で、自由な形式の物件資料を作成することができます。

Q 03 物件タイトル(ファイル名)とは? A 03 物件タイトルとは、データベース上で分類する為のタイトルです。 (※同ータイトルは登録することが出来ません。)

Q 04 データ入力時、選択リストから選択する項目で該当するものがないのですが? A 04 リストから選択する項目の大半は、文字の直接入力が可能な為、選択リスト以外の入力が可能となっております。

Q 05 賃料入力欄の[賃料表示]はどのようなときに使うのですか? A 05 任意の形式で物件資料に賃料を表示したい場合に利用します。 例)家賃58000円→5.8万円 / 価格10000万円→1億円 (※上記の場合、[この表示を適用]にチェックを入れる必要があります。)

Q 06 設備や備考欄に「1行に全角20文字が最適」とあるのですが? A 06 「1行に全角20文字が最適」と表記されている入力欄に対して、全角20文字以上入力された状態で物件資料に反映した 場合、自動的に文字の縮小が行われます。 よって、表示が見づらくなる可能性がある為、全角20文字以内での入力をお奨めします。

| Q 07 | 「客付会社様へ」の項目はどのように使うのですか?                                                                                                    |
|------|----------------------------------------------------------------------------------------------------|
| A 07 | 作成した物件資料は、店頭での掲示やお客様へ提示する以外に、業者様間での資料としても利用できます。<br>その場合、カギの所在や案内時の注意事項など、客付会社様へ告知する内容を入力します。<br>(この内容を表示する)のチェックを外す事により、物件資料で非表示にする事も可能です。 |

Q 08 「物件番号」や「管理番号」とは? A 08 また、入力内容は物件資料に反映されます。

#### ■5. その他動作・異常処理について

| Q 01 | 「お気に入り」や「OPEN」にチェックを入れるとどうなるのですか?                                                         |
|------|-------------------------------------------------------------------------------------------|
| A 01 | 物件検索時、「お気に入り」と「OPEN」の検索条件がありますので、チェックを入れた物件のみ検索を行う事が可能で<br>す。また、検索結果一覧にチェックのあり/なしが表示されます。 |

Q 02 「・・・他で起動しているMicrosoft(R) Excelを終了する必要があります」とメッセージが出ました。

「物件管理Project」では、既にExcelが開いている状態では、物件資料作成画面が起動できません。 メッセージボックスの「物件資料転送作業を中断する」ボタンをクリックして、作業中のExcelを終了し、再度、「図面へ転 送」作業を行って下さい。

A 02 「Microsoft(R) Excelを強制終了する」を選択した場合、他で作業中のExcelを強制終了しますので、データが失われる 可能性があります。 (※全てのExcelを終了していても同様のメッセージが表示される場合、画面には見えていませんがExcelが起動した状

(次至てのExcelを終了していても同様のメラセーシが表示される場合、画面には見えていませんがExcelが起動した状態になっています。その場合、「Microsoft(R) Excelを強制終了する」を選択してExcelを終了する必要があります。)

Q 03 データのバックアップは可能ですか?

下記の手順でバックアップ可能です。

A 03 スタートメニュー→「物件管理Project」→「ツール」→「データベースバックアップ」を選択します。

「データベースバックアップ」を実行していただき、任意の場所に「SalePlan.mdb」(バックアップデータ)保存してください。

Q 04 通常のExcelを起動時、ツールバーがなくなりました。 「物件管理Project」が不正終了した場合に発生することがあります。 A 04 「スタートメニュー」→「物件管理Project」→「ツール」→「コマンドバー初期化」を選択します。 「コマンドバー初期化」を実行していただく事でツールバーの修復を行います。

Q 05 物件データを1000件以上登録したいのですが。

通常、物件データの登録可能件数は1000件となっております。 以下の手順で1000件以上の登録を行う事が可能となります。 スタートメニュー→「物件管理Project」→「ツール」→「登録上限数解除」を選択します。 「登録上限数解除」を実行します。 「データベースの登録上限数を解除する」にチェックを入れ、「登録上限数を更新する」をクリックすると、1000件以上の 登録が可能です。 (※データベース破損の恐れがあるため、最大容量1.6GB以上は登録出来ません。)

#### ■6. 他社製品名・商標などに関する表記

#### 商標類

Microsoft、及びWindowsは, 米国法人およびその他の国における米国法人Microsoft Corp.の登録商標です。 EXCELは, 米国Microsoft Corp.が開発したソフトウェア名称です。 Adobe Readerは Adobe Systems Incorporated(アドビシステムズ社)の商標です。 PDFは, Adobe Systems Incorporated(アドビシステムズ社)によって開発され、特定のシステムに依存しない電子文書の ファイル形式です。 GIFは, 米国CompuServe Inc.が開発したフォーマットの名称です。 TIFFは, 米国Aldus Corp.が開発したフォーマットの名称です。

### 他社製品名

Microsoft(R) Windows(R) 95 Operating SystemをWindows 95と表記しています。 Microsoft(R) Windows(R) 98 Operating SystemをWindows 98と表記しています。 Microsoft(R) Windows(R) 2000 Operating SystemをWindows 2000と表記しています。 Microsoft(R) Windows(R) XP Operating SystemをWindows XPと表記しています。 Microsoft(R) Windows(R) Vista Operating SystemをWindows Vistaと表記しています。 Microsoft(R) ExcelをExcelと表記しています。

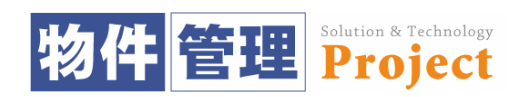

# 『物件管理Project』ユーザーマニュアル 2007年6月 第2版発行

株式会社ピーシーコネクト 〒530-0041 大阪府大阪市北区天神橋2-2-10 ワイズビル 2F TEL: 06-4800-0200 / FAX: 06-4800-0015 URL: http://www.madori.jp / Eメール: info@pc-connect.co.jp

本書の一部あるいは全部について株式会社ピーシーコネクトの許諾を得ずに、いかなる方法においても無断で複写、複製することを禁じます。